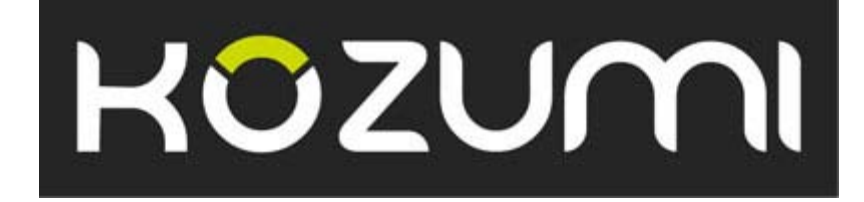

# **User Manual**

# Broadband ADSL 2/2+ Router

**KM-410P** 

| 1. Introduction                         |   |
|-----------------------------------------|---|
| 1.1 Package List                        | 4 |
| 1.2 Safety Cautions                     | 4 |
| 1.3 Descriptions of LEDs and Interfaces | 5 |
| 1.4 System Requirements                 |   |
| 1.5 Feature                             |   |
| 2. Hardware Installation                |   |
| 3. Introducing the Web Configurator     |   |
| 3.1 How to access ROUTER                |   |
| 3.2 Status                              |   |
| 3.2.1 System                            |   |
| 3.2.2 LAN                               |   |
| 3.2.3 WAN                               |   |
| 3.2.4 Port Mapping                      |   |
| 3.2.5 Statistic                         |   |
| 3.2.5.1 Traffic Statistic               |   |
| 3.2.5.2 DSL Statistic                   |   |
| 3.2.6 ARP Table                         |   |
| 3.3 Wizard                              |   |
| 3.3.1 Wizard                            |   |
| 3.4 LAN                                 |   |
| 3.4.1 LAN Settings                      |   |
| 3.4.2 DHCP Settings                     |   |
| 3.5 WAN                                 |   |
| 3.5.1 WAN Interface                     |   |
| 3.5.2 ADSL Settings                     |   |
| 3.6 Advance                             |   |
| 3.6.1 DNS                               |   |
| 3.6.2 Firewall                          |   |
| 3.6.2.1 IP\Port Filter                  |   |
| 3.6.2.2 MAC Filter                      |   |
| 3.6.2.3 URL Blocking                    |   |
| 3.6.3 Virtual Server                    |   |

# Contents

|     | 3.6.3.1 Services       |    |
|-----|------------------------|----|
|     | 3.6.3.2 DMZ Settings   |    |
|     | 3.6.4 Routing          |    |
|     | 3.6.4.1 RIP            | 34 |
|     | 3.6.4.2 Static Route   | 34 |
|     | 3.6.5 IP QoS           | 35 |
|     | 3.6.6 Anti-dos         | 35 |
|     | 3.6.7 Port Mapping     |    |
|     | 3.6.8 Other            |    |
|     | 3.6.8.1 IGMP Proxy     | 37 |
|     | 3.6.8.2 UPNP           |    |
|     | 3.6.8.3 Bridge         |    |
|     | 3.6.8.4 IP PassThrough |    |
| 3.7 | 7 Admin                | 40 |
|     | 3.7.1 Remote Access    | 40 |
|     | 3.7.2 Commit/Reboot    | 40 |
|     | 3.7.3 Password         | 41 |
|     | 3.7.4 Backup/Restore   | 41 |
|     | 3.7.5 Upgrade Fireware | 42 |
|     | 3.7.6 Time Zone        | 43 |
|     | 3.7.7 System Log       | 43 |
|     | 3.7.8 SNMP             | 44 |
|     | 3.7.9 TR069            | 45 |
|     | 3.7.10 ACL             | 45 |
|     | 3.7.11 Logout          | 46 |
| 3.8 | 3 Diagnostic           | 46 |
|     | 3.8.1 Ping             | 46 |
|     | 3.8.2 ATM Loopback     | 47 |
|     | 3.8.3 ADSL             | 47 |
|     | 3.8.4 Diagnostic       | 48 |
|     |                        |    |

# **1. Introduction**

The KM-410P supports multiple line modes. It provides four 10/100Base-T Ethernet interface at the user end. Utilizing the high-speed ADSL connection, the device provide users with broadband connectivity to the Internet or the Intranet for high-end users as net bars, office users, etc. can provide a downlink speed up to 24 Mbit/s and uplink speed up to 1 Mbit/s.

# 1.1 Package List

- One ADSL device(ADSL four port router)
- One external splitter
- One power adapter
- Two pieces of telephone lines(RJ-11,more than 1.8m)
- One piece of Ethernet cable(RJ-45, more than 1.8m)
- One copy of User's Manual
- A quality guarantee card
- A centificate of quality
- One copy of driver and utility software CD(optional)

# **1.2 Safety Cautions**

Follow these announcements below to pretect the device from risks and damage caused by fire or electric power.

- Use volume labels to mark the type of power.
- Use the power adapter packed within the device package.
- Pay attention to the power load of the outlet or prolonged lines. An overburden power outlet or damaged lines and plugs may cause electric shock or fire accident. Check the power cords regularly. If you find any damage, replace it at once.
- Proper space left for heat radiation is necessary to avoid any damage caused by overheating to the device. The long and thin holes on the Access Point are designed for heat radiation to make sure the device works normally. Don't cover these heat radiant holes.
- Do not put this device close to a place where a heat source exits or high temperature occurs. Avoid the device from direct sunshine.
- Do not put this device close to a place where is over damp or watery. Do not spill any fluid on this device.
- Do not connect this device to any PC or electronic product, unless our customer engineer or your broadband provider instructs you to do this, because any wrong connection may cause any power or fire risk.
- Do not place this device on an unstable surface or support.

# **1.3 Descriptions of LEDs and Interfaces**

Front panel

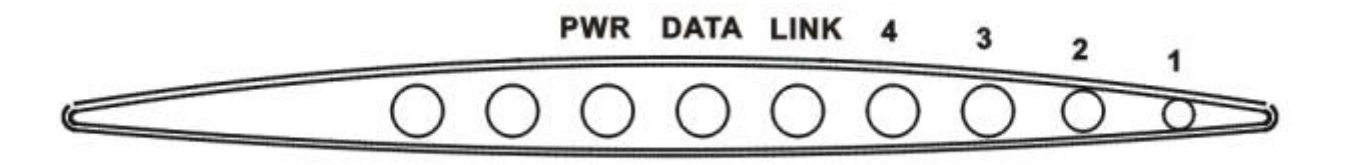

| LED     | Color     | Status    | Descriptions                                  |  |  |  |
|---------|-----------|-----------|-----------------------------------------------|--|--|--|
|         |           | OFF       | No power                                      |  |  |  |
| DU/D    |           | GREEN     | Device init OK                                |  |  |  |
| РЖК     | Green/Red | RED       | Device init                                   |  |  |  |
|         |           | RED BLINK | Fireware upgrade                              |  |  |  |
|         | Green     | OFF       | No WAN link                                   |  |  |  |
| DATA    |           | BLINK     | WAN data transiting                           |  |  |  |
|         |           | ON        | WAN link established and active               |  |  |  |
|         | Green     | OFF       | Initial self-test failed                      |  |  |  |
| LINK    |           | BLINK     | Device is detecting itself                    |  |  |  |
|         |           | ON        | Initial self-test of the unit is OK and ready |  |  |  |
|         | ļ         | OFF       | No LAN link                                   |  |  |  |
| 4/3/2/1 | Green     | BLINK     | LAN data transiting                           |  |  |  |
|         |           | ON        | LAN link established and active               |  |  |  |

Rear panel

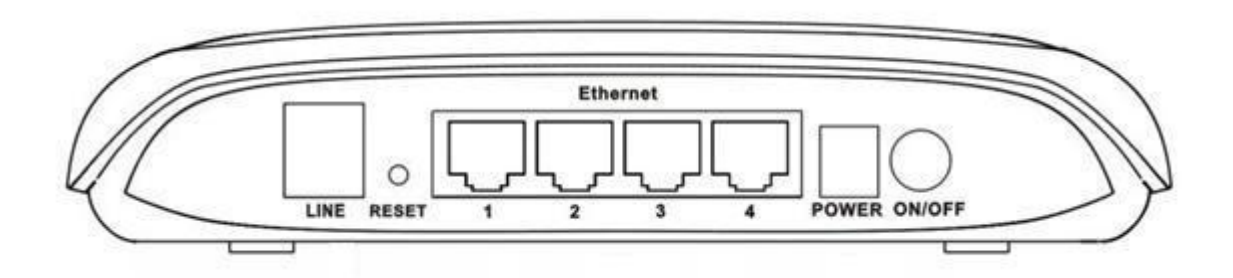

| 1 is 1.5 2 item puner |
|-----------------------|
|-----------------------|

| Items | Usage                                                                                                    |
|-------|----------------------------------------------------------------------------------------------------|
| Line  | Line RJ-11 port                                                                                                    |
| Reset | Resets to factory defaults. To restore factory defaults, keep<br>the device powered on and push a paper clip in to the hole.<br>Press down the button over 5 seconds and then release. |

| Items      | Usage                                                          |
|------------|----------------------------------------------------------------|
| Ethernet   | Ethernet RJ-45 port                                            |
| $\bigcirc$ | Power On/Off.                                                  |
| Power      | Power connector. DC 12 Voltage/1000mA,female pole is positive. |

# **1.4 System Requirements**

Make sure first that you have prepared these following items to guarantee the ROUTER can work normally.

- Services subscriptions
- An 10BaseT/100BaseT Ethernet card installed on your PC
- HUB or Switch. (Attached to several PCs through one of Ethernet interfaces on the device)
- Operation system: Windows 98SE, Windows 2000, Windows ME, or Windows XP
- Internet Explorer V5.0 or higher, or Netscape V4.0 or higher, or firefox 1.5 or higher.

## **1.5 Feature**

- Supports various line modes
- Supports external PPPoE dial-up access
- Supports internal PPPoE/PPPoA dial-up access
- Supports leased line mode
- Supports ZIPB (Zero Installation PPP Bridge Mode)
- Supports 1483B/1483R/MER access
- Supports multiple PVCs(eight at most) and these PVCs can be isolated from each other
- Support a single PVC with multiple sessions
- Support multiple PVCs with multiple sessions
- Supports the binding of the ports and the PVCs
- Supports the 802.1Q and 802.1P protocol
- Supports DHCP server
- Supports NAT/NAPT
- Supports static route
- Supports firmware upgrade: WEB/tftp/ftp
- Supports reset to factory default:reset, WEB
- Supports DNS relay
- Supports Virtual server
- Supports DMZ functions
- Supports two-level passwords and usernames
- Supports WEB interface
- Supports telnet CLI
- Supports System status display
- Supports PPP session PAP/CHAP
- Supports IP filter function

- Supports IP QoS function
- Supports remote access control
- Supports line connection status test
- Supports remote management (Telnet; HTTP)
- Supports configuration file backup and restoration function
- Ethernet supported such as Crossover Detection & Auto-Correction and polarity correction
- Supports UPnP

# 2. Hardware Installation

1. Refer to the figure below: Connect the DSL port of the device and the ROUTER port of the splitter with a telephone cable; connect the phone to the Phone port of the splitter through a cable; connect the incoming line to the Line port of the splitter.

The splitter has three ports:

LINE: Connects to a wall phone jack (RJ-11 jack)

ROUTER: Connects to the DSL jack of the device

PHONE: Connects to a telephone set

- 2. Connect the LAN port of the device to the network card of the PC via an Ethernet line (MDI/MDIX).Note: Use twisted-pair cables to connect with the HUB/Switch.
- 3. Plug the power adapter to the wall outlet and then connect the other end of it to the PWR port of the device.

Connection 1: Fig. 2-1 displays the application diagram for the connection of the Router, PC, splitter and telephone set  $_{\circ}$ 

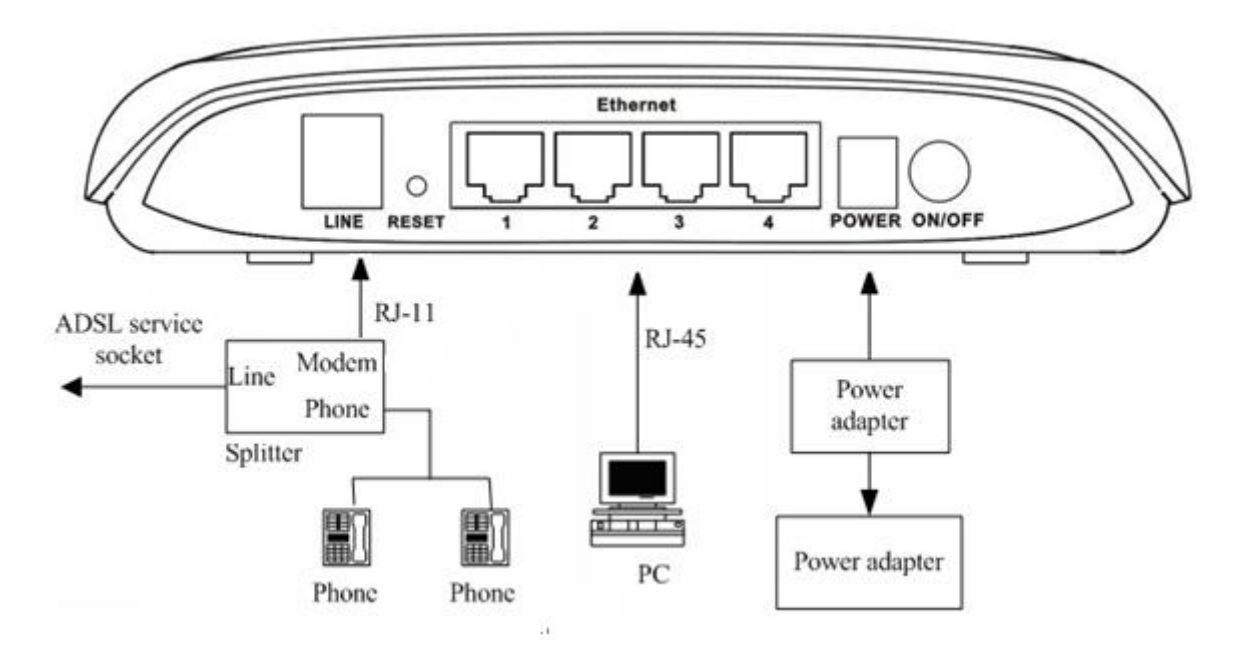

Fig 2-1 Connection Diagram (Without connecting telephone sets before the splitter)

Connection 2: As illustrated in the following figure, the splitter is installed close to the device.

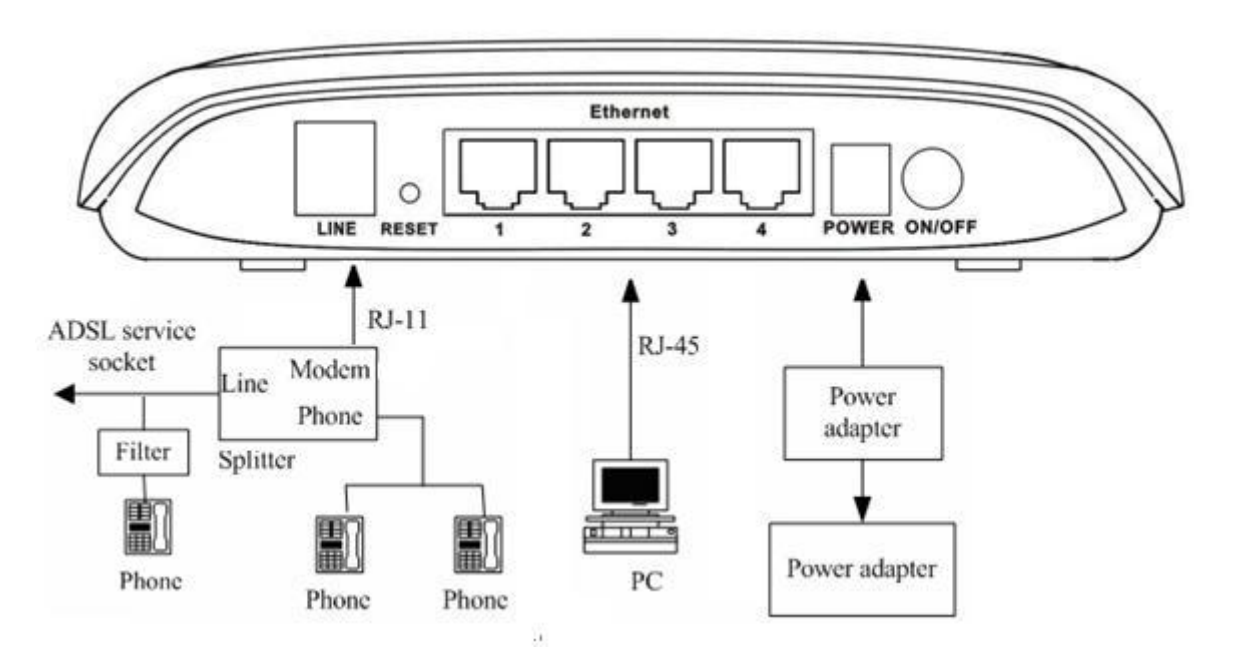

Fig 2-2 Connection Diagram (Connecting a telephone set before the splitter)

- It is **recommended** to follow the Connection 1 in an actual connection!
- Note: When Connection 2 is used, the filter must be installed close to the telephone lines. (See Fig. 2-2. Do not use the splitter instead of the filter).

Installing a telephone directly before the splitter may lead to a failure of connection between the device and the device of LAN side, or cannot access into the Internet, or slow the connection speed if you really need to add a telephone set before the splitter, you have to add a MicroFilter before connecting to a telephone set. Do not connect several telephones before the splitter. Moreover, do not connect several telephones with MicroFilters.

# **3. Introducing the Web Configurator**

# 3.1 How to access ROUTER

The following introductions are prepared for the first time users, it is a detail "How-To" user guide.

- 1. Open IE browser, then enter <u>http://192.168.1.1</u> in address bar.
- 2. You are required to enter user name and password. See the Fig 3.1-1.
- The super user name and password is admin/admin
- The common user name and password is user/user

| ۵         | Input | username | and | password |
|-----------|-------|----------|-----|----------|
| Username: |       |          |     |          |
| Password: |       |          |     |          |
|           | Login | n        |     |          |
|           | Fig   | 3.1-1    |     |          |

3. If you enter as super user, the below screen will be displayed when you enter successfully.

| Status        | Status                                                                                     | <b>V</b> izard   | LAN                      | WAN             | Advance        | Admin       | Diagnostic |  |  |  |
|---------------|--------------------------------------------------------------------------------------------|------------------|--------------------------|-----------------|----------------|-------------|------------|--|--|--|
|               | System   LA                                                                                | N   WAN   Port N | lapping   Sta            | tistic ARP Tab  | le             |             |            |  |  |  |
| System Status | Syst<br>This pag                                                                           | em Stat          | <b>US</b><br>current sta | tus and some ba | sic settings o | f the devic | e          |  |  |  |
|               | System                                                                                     |                  |                          |                 |                |             |            |  |  |  |
|               | Alias                                                                                      | Name             |                          | ADSL Modem/Rout | ter            |             |            |  |  |  |
|               | Softwa                                                                                     | re Version       |                          | 1.3.9           |                |             |            |  |  |  |
|               | DSP Ve                                                                                     | rsion            |                          | 2. 8. 1. 3      |                |             |            |  |  |  |
|               | DSL.                                                                                       |                  |                          |                 |                |             |            |  |  |  |
|               | DSL mode T1.413 G.Dmt ADSL2 ADSL2+                                                         |                  |                          |                 |                |             |            |  |  |  |
|               | DSL St                                                                                     | atus             |                          | ACTIVATING.     |                |             |            |  |  |  |
|               | Upstre                                                                                     | am Speed         |                          | O kbps ()       |                |             |            |  |  |  |
|               | Downstrean Speed     0 kbps ()       Upstrean SNR     0.0dB       Downstrean SNR     0.0dB |                  |                          |                 |                |             |            |  |  |  |
|               |                                                                                            |                  |                          |                 |                |             |            |  |  |  |
|               |                                                                                            |                  |                          |                 |                |             |            |  |  |  |
|               | reconnection Counts 0                                                                      |                  |                          |                 |                |             |            |  |  |  |
|               | Uptime                                                                                     |                  |                          | 3 min           |                |             |            |  |  |  |
|               | Showt i                                                                                    | ∎e               |                          |                 |                |             |            |  |  |  |

Fig 3.1-2

After you enter router as super user, you can check, config and modify all the options. You can use the system diagnostic function also.

If you enter as common user, you can check the status of ROUTER, but can't change the most of options.

# 3.2 Status

Click **Status** in the menu to open the sub-menu which contains 6 items: **System**, **LAN**, **WAN**, **Port Mapping**, **Statistic** and **ARP Table**.

#### 3.2.1 System

Click **System** in the sub-menu to open the screen of Fig 3.2.1. In this page, you can view the current status and some basic settings of this router, for example, Software Version, DSL mode, Upstream Speed, Downstream Speed, Uptime and so on.

| Status        | Status                  | <b>▼</b> izard   | LAN                       | WAN              | Advance         | Admin        | Diagnostic |
|---------------|-------------------------|------------------|---------------------------|------------------|-----------------|--------------|------------|
|               | System   LAM            | N   WAN   Port N | lapping   Sta             | tistic   ARP Tał | ble             |              |            |
| System Status | <b>Syst</b><br>This pag | em Stat          | <b>US</b><br>current stat | tus and some ba  | asic settings c | of the devic | :e         |
|               | System                  |                  |                           |                  |                 |              |            |
|               | Alias 1                 | Name             |                           | ADSL Modem/Rou   | iter            |              |            |
|               | Softwa                  | re Version       |                           | 1.3.9            |                 |              |            |
|               | DSP ¥e:                 | rsion            |                           | 2.8.1.3          |                 |              |            |
|               | DSL                     |                  |                           |                  |                 |              |            |
|               | DSL mo                  | de               |                           | T1.413 G.Dmt #   | ADSL2 ADSL2+    |              |            |
|               | DSL St                  | atus             |                           | ACTIVATING.      |                 |              |            |
|               | Upstre                  | am Speed         |                           | 0 kbps ()        |                 |              |            |
|               | Downst                  | ream Speed       |                           | O kbps ()        |                 |              |            |
|               | Upstre                  | an SNR           |                           | 0.0dB            |                 |              |            |
|               | Downst                  | ream SNR         |                           | 0.0dB            |                 |              |            |
|               | reconn                  | ection Count     | ts                        | 0                |                 |              |            |
|               | Uptime                  |                  |                           | 3 min            |                 |              |            |
|               | Showt in                | ne               |                           |                  |                 |              |            |

Fig 3.2.1

# 3.2.2 LAN

Click **LAN** in the sub-menu to open the screen of Fig 3.2.2. In this page, you can view the LAN IP, DHCP Server status, MAC Address and DHCP Client Table. If you want to config the LAN network, refer to chapter 3.4.1 "LAN Settings".

| Status     | Status                                    | <b>▼</b> izard  | LAN            | WAN         | Advance | Admin      | Diagnostic |  |  |  |
|------------|-------------------------------------------|-----------------|----------------|-------------|---------|------------|------------|--|--|--|
|            | System   🗋                                | AN   WAN   Port | : Mapping   St | atistic ARP | 'Table  |            |            |  |  |  |
| LAN Status | Lan                                       | Status          |                | f I         |         |            |            |  |  |  |
|            | Ihis page shows some basic status of Lan. |                 |                |             |         |            |            |  |  |  |
|            |                                           | <i>a</i>        |                |             |         |            |            |  |  |  |
|            | LAN Co                                    | nfiguratio      | n              |             |         |            |            |  |  |  |
|            | IP Add                                    | ress            |                | 192.168.1.1 |         |            |            |  |  |  |
|            | Subnet                                    | Task            |                | 255.255.255 | .0      |            |            |  |  |  |
|            | DHCP S                                    | erver           |                | Enabled     |         |            |            |  |  |  |
|            | IAC Ad                                    | dress           |                | 00-e0-4c-86 | -70-01  |            |            |  |  |  |
|            |                                           |                 |                |             |         |            |            |  |  |  |
|            | DHCP CI                                   | lient Table     |                |             |         |            |            |  |  |  |
|            | IP Add                                    | ress            | TAC Add        | lress       | T:      | ime Expire | d(s)       |  |  |  |
|            | None                                      |                 |                |             |         |            |            |  |  |  |

Fig 3.2.2

#### 3.2.3 WAN

Click **WAN** in the sub-menu to open the screen of Fig 3.2.3. In this page, you can view basic status of WAN, Default Gateway, DNS Server, ect. If you want to config the WAN network, refer to chapter 3.5.1 "WAN Interface".

| Status     | Status           | Vizard              | I L                      | AN         | VAN         | Advance    | e Admin   | Diagnostic             |
|------------|------------------|---------------------|--------------------------|------------|-------------|------------|-----------|------------------------|
|            | System   LA1     | N   WAN   Po        | rt Mappin                | ug   Stati | stic ARP T. | able       |           |                        |
| WAN Status | WAN<br>This pag  | Statu<br>ge shows : | I <b>S</b><br>some basid | c status   | of Wan.     |            |           |                        |
|            | Inte             | rface               | VPI/VCI                  | Encap      | Protocol    | IP Address | s Gateway | Status                 |
|            | Interne          | et_R_8_35           | 8/35                     | LLC        | PPPoE       |            |           | down<br>Osec /<br>Osec |
|            | Defaul<br>Gatewa | t<br>9              |                          |            |             |            |           |                        |
|            | DNS Se           | rvers               |                          |            |             |            |           |                        |

Fig 3.2.3

#### **3.2.4 Port Mapping**

Click **Port Mapping** in the sub-menu to open the screen of Fig 3.2.4. In this page, you can view the mapping relation and the status of port mapping.

| Status           | Status                  | ▼izard        | LAN                     | VAN           | Ådvar     | ce Admin      | Diagnostic |
|------------------|-------------------------|---------------|-------------------------|---------------|-----------|---------------|------------|
|                  | System   LAN            | WAN Port N    | lapping   Stat          | tistic ARP Ta | ible      |               |            |
| Port Mapping     | <b>Port</b><br>This pag | Mappin        | <b>g</b><br>mapping rel | ation and the | status of | port mapping. |            |
| Status: Disabled |                         |               |                         |               |           |               |            |
|                  | Tapping                 | g Relation    | n                       |               |           |               |            |
|                  | Select                  |               | Interface               |               | Priority  |               |            |
|                  | Default                 | LAN4, LAN3, L | AN2, LAN1, In           | ternet_R_8_35 | low       |               |            |
|                  | Group1                  |               |                         |               | low       |               |            |
|                  | Group2                  |               |                         |               | low       |               |            |
|                  | Group3                  |               |                         |               | low       |               |            |
|                  | Group4                  |               |                         |               | low       |               |            |

Fig 3.2.4

# 3.2.5 Statistic

Click **Statistic** in the sub-menu to open the menu in the left bar, whick contains two items:**Traffic Statistic** and **DSL Statistic**.

#### **3.2.5.1 Traffic Statistic**

Click **Traffic Statistic** in the left bar to open the screen of Fig 3. 2.5.1. In this page, you can view the statistics of each network port.

| Status                                | Status          | Vizard                        | LAR     | ſ           | WAN       | Ådvan    | ce A   | dmin    |
|---------------------------------------|-----------------|-------------------------------|---------|-------------|-----------|----------|--------|---------|
|                                       | System   LA     | N   WAN   Port                | Mapping | Statist     | ic ARP T  | able     |        |         |
| Traffic<br>Statistic<br>DSL Statistic | Stat<br>This pa | <b>istics</b><br>ge shows the |         | <b>Port</b> | ach netwo | rk port. |        |         |
|                                       | Int             | erface                        | Rx pkt  | Rx err      | Rx drop   | Tx pkt   | Tx err | Tx drop |
|                                       |                 | eth0                          | 585     | 0           | 0         | 623      | 0      | 0       |
|                                       | Intern          | et_R_8_35                     | 0       | 0           | 0         | 0        | 0      | 0       |
|                                       | Intern          | et_R_8_35                     | 0       | 0           | 0         | 0        | 0      | 0       |

Fig 3.2.5.1

#### 3.2.5.2 DSL Statistic

Click **DSL Statistic** in the left bar to open the screen of Fig 3.2.5.2. In this page, you can view the ADSL line statistics, downstream rate, upstream rate, ect.

| Status                                | Status      | <b>▼</b> izard                | LAN           | VAN          | Advance | Admin | Diagnostic |
|---------------------------------------|-------------|-------------------------------|---------------|--------------|---------|-------|------------|
|                                       | System   LA | N   WAN   Port                | Mapping   Sta | tistic ARP T | 'able   |       |            |
| Traffic<br>Statistic<br>DSL Statistic | Stat        | <b>istics</b><br>ne statistic | ADS           | L            |         |       | _          |
|                                       | Lode        |                               |               |              |         |       |            |
|                                       | Latenc      | у                             |               |              |         |       |            |
|                                       | Trelli      | s Coding                      | Enable        |              |         |       |            |
|                                       | Status      |                               | ACTIVATI      | WG.          |         |       |            |
|                                       | Power 1     | Level                         | LO            |              |         |       |            |

Fig 3.2.5.2

#### 3.2.6 ARP Table

Click **ARP Table** in the sub-menu to open the screen of Fig 3.2.6. In this page, you can view the talbe which shows a list of learned MAC addresses.

| Status    | ; | Statu <i>s</i>                 | Vizard          | LAN         | VAN       | Advance   | Admin | Diagnostic |  |
|-----------|---|--------------------------------|-----------------|-------------|-----------|-----------|-------|------------|--|
|           |   | System 1                       | LAN   WAN   Por | t Mapping   | Statistic | ARP Table |       |            |  |
| ARP Table |   | ARP '                          | Table           | ist of lear | med MAC a | ddresses. |       |            |  |
|           |   | IP Add                         | ress            |             | TAC       | Address   |       |            |  |
|           |   | 192.168.1.22 00-16-76-E1-67-74 |                 |             |           |           |       |            |  |
|           |   | Refres                         | h               |             |           |           |       |            |  |

Fig 3.2.6

#### 3.3 Wizard

Click Wizard in the menu to open the sub-menu which contains one item: Wizard.

#### 3.3.1 Wizard

**Wizard** enables speedy and accurate configuration of your Internet connection and other important parameters. The following sections describe these various configuration parameters. Whether you configure these parameters or use the default ones, click 'Next' to enable your Internet connection.

When subscribing to a broadband service, you should be aware of the method by which you are connected to the Internet. Your physical WAN device can be either Ethernet, DSL, or both. Technical information regarding the properties of your Internet connection should be provided by your Internet Service Provider (ISP). For example, your ISP should inform you whether you are connected to the Internet using a static or dynamic IP

address, or what protocols, such as PPPOA or PPPoE, you will be using to communicate over the Internet.

Click **Wizard** in the sub-menu to open the screen of Fig 3.3.1-1. In this page, you can config the VPI/VCI number.

| Wizard | Status               | ♥izard                                                                                                    | LAN          | WAN          | Advance       | Admin     | Diagnostic |  |  |  |
|--------|----------------------|----------------------------------------------------------------------------------------------------|--------------|--------------|---------------|-----------|------------|--|--|--|
|        | Wizard               |                                                                                                    |              |              |               |           |            |  |  |  |
| ₩izard | ₩iza                 | rd                                                                                                    |              |              |               |           |            |  |  |  |
|        | This Wi<br>DSL Rou   | This Wizard will guide you through the steps necessary to configure your DSL Router.                          |              |              |               |           |            |  |  |  |
|        | Note: Th             | Note:This PVC will instead of the first original PVC.                                                         |              |              |               |           |            |  |  |  |
|        | ATT PV               | ATT PVC Configuration                                                                                         |              |              |               |           |            |  |  |  |
|        | The Virt<br>needed f | The Virtual Path Identifier (VPI) and Virtual Channel Identifier (VCI) are needed for setting up the ATM PVC. |              |              |               |           |            |  |  |  |
|        | Do not c             | nange Vri :                                                                                                   | and VCI numi | ers uniess j | your ISP inst | ructs you | otherwise. |  |  |  |
|        | VPI: 0               | 0-2                                                                                                    | 55)          |              |               |           |            |  |  |  |
|        | VCI:                 | 35 (32-                                                                                                    | 65535)       |              |               |           |            |  |  |  |
|        |                      |                                                                                                    |              |              |               |           | Next>      |  |  |  |

Fig 3.3.1-1

Be sure to use the correct Virtual Path Identifier(VPI) and Virtual Channel Identifier(VCI) numbers assigned to you. The valid range for VPI is 0 to 255 and for VCI is 32 to 65535(0 to 31 is reserved for local management of ATM traffic).

Then press **Next**, the Fig 3.3.1-2 screen will appear. In this page, you can select the WAN Connect Type and the encapsulation method.

| ₩izard                                           | Status               | <b>♥</b> izard           | LAN                         | WAN                          | Ådvance             | Admin     | Diagnostic |  |
|--------------------------------------------------|----------------------|--------------------------|-----------------------------|------------------------------|---------------------|-----------|------------|--|
|                                                  | Wizard               |                          |                             |                              |                     |           |            |  |
| ₩izard                                           | Connec               | tion Type                | е                           |                              |                     |           |            |  |
|                                                  | Select t<br>PVC that | he type of<br>your ISP h | network pro<br>nas instruct | tocol and en<br>ed you to un | ncapsulation<br>se. | mode over | the ATM    |  |
| <b>WAN Connection Type:</b> OPPP over ATM(PPPoA) |                      |                          |                             |                              |                     |           |            |  |
|                                                  |                      |                          | 01                          | PPP over E                   | thernet (PPP)       | σE)       |            |  |
|                                                  |                      |                          | 0                           | 1483 MER                     |                     |           |            |  |
|                                                  |                      |                          | 0                           | 1483 Route                   | d                   |           |            |  |
|                                                  |                      |                          | ۲                           | 1483 Bridg                   | ed                  |           |            |  |
|                                                  | Encaps               | ulation                  | Lode: LLC                   | C/SNAP 🔽                     |                     |           |            |  |
|                                                  |                      |                          |                             |                              | (                   | < Back    | Next >     |  |

Fig 3.3.1-2

The following table describes the fields in this screen.

| Label               | Description                                                                       |
|---------------------|-----------------------------------------------------------------------------------|
| WAN Connection Type | Select the WAN Connection Type here, you can select <b>PPPoA</b> , <b>PPPoE</b> , |
|                     | 1483 MER, 1483 Routed or 1483 Bridged.                                            |
| Encapsulation Mode  | Select the method of encapsulation used by your ISP from the drop-down            |
|                     | list box. Choises are LLC/SNAP or VC-Mux.                                         |
| < Back              | Click < <b>Back</b> to return to the previous screen                              |
| Next >              | Click <b>Next</b> > to go to the next screen                                      |

If you select PPPoA or PPPoE in WAN Connection Type, click **Next**, the screen of Fig 3.3.1-3 appears as shown next.

| Wizard | Status                    | <b>▼</b> izard                         | LAN                                     | WAN             | Advance       | Admin     | Diagnostic      |
|--------|---------------------------|----------------------------------------|-----------------------------------------|-----------------|---------------|-----------|-----------------|
|        | Wizard                    |                                        |                                         |                 |               |           |                 |
| Wizard | WAN IP                    | Setting                                | S                                       |                 |               |           |                 |
|        | Enter in                  | formation p                            | provided to                             | you by your     | ISP to config | ure the W | AN IP settings. |
|        | ⊙Obtai<br>○Use t<br>WAN I | n an IP ad<br>he followi<br>P Address: | dress autom:<br>ng IP addre:<br>0.0.0.0 | atically<br>ss: |               |           |                 |
|        | 🗹 Enabl                   | e NAT                                  |                                         |                 | C             | < Back    | Next >          |

Fig 3.3.1-3

The following table describes the fields of this screen.

| Label                | Description                                                               |
|----------------------|---------------------------------------------------------------------------|
| Obtain an IP address | The dynamic IP is not fixed; your ISP assigns you the different one each  |
| automatically        | time.                                                                     |
| Use the following IP | A static IP is a fixed IP that your ISP gives you.                        |
| address              |                                                                           |
| WAN IP Address       | Input the IP address of the WAN interface provided by your ISP            |
| Enable NAT           | Select it to enable the NAT functions of the MODEM. If you are not to     |
|                      | enable NAT and intend the user of the MODEM to access the Internet        |
|                      | normally, you must add a route on the uplink equipment; otherwise the     |
|                      | access to the Internet will fail. Normally, it is required to enable NAT. |
| < Back               | Click < <b>Back</b> to return to the previous screen                      |
| Next >               | Click <b>Next</b> > to go to the next screen                              |

Then click **Next**, the screen of Fig3.3.1-4 appears as shown next.

| Wizard | Status                                                                                           | <b>▼</b> izard                                                                  | LAN                                                                                                    | WAN                                                     | Advance                        | Admin                      | Diagnostic                          |
|--------|--------------------------------------------------------------------------------------------------|---------------------------------------------------------------------------------|----------------------------------------------------------------------------------------------------|---------------------------------------------------------|--------------------------------|----------------------------|-------------------------------------|
|        | Wizard                                                                                           |                                                                                 |                                                                                                    |                                                         |                                |                            |                                     |
| Wizard | PPP Use<br>PPP usus<br>connect:<br>In the h<br>you.<br>PPP User<br>PPP Pass<br>PPP Conn<br>Type: | ername ar<br>ally require<br>ion.<br>poxes below,<br>mame:<br>sword:<br>nection | <ul> <li>A Passwor</li> <li>es that you h</li> <li>enter the u</li> <li>Continuous</li> <li>Connect or</li> <li>Idle Time:</li> <li>Manual</li> <li>Idle Time</li> </ul> | d<br>ave a user nam<br>ser name and p<br>n Demand<br>20 | e and passwor<br>bassword that | d to establ<br>your ISP ha | lish your<br>as provided to<br>xt ≻ |

Fig 3.3.1-4

The following table describes the fields of this screen.

| Label               | Description                                                              |
|---------------------|--------------------------------------------------------------------------|
| PPP Username        | The username and password apply to PPPoE and PPPoA encapsulation         |
| PPP Password        | only. Make sure that you have entered the correct username and password. |
| PPP Connection Type | Choices are Continuous, Connect on Demand and Manual.                    |
| < Back              | Click < <b>Back</b> to return to the previous screen                     |
| Next >              | Click <b>Next</b> > to go to the next screen                             |

Then click Next, the screen of Fig3.3.1-5 appears as shown next.

| Wizard | Status              | <b>▼</b> izard       | LAN              | WAN           | Advance        | Admin         | Diagnostic |  |  |  |
|--------|---------------------|----------------------|------------------|---------------|----------------|---------------|------------|--|--|--|
|        | Wizard              |                      |                  |               |                |               |            |  |  |  |
| Wizard | LAN Interface Setup |                      |                  |               |                |               |            |  |  |  |
|        | This pag            | ge is used t         | o configure      | the LAN inter | face of your A | ADSL Router.  |            |  |  |  |
|        | LAN IP:             |                      | 192.168.1        | . 1           |                |               |            |  |  |  |
|        | LAN Netn            | nask:                | 255.255.2        | 55.0          |                |               |            |  |  |  |
|        | 🗹 Enabl             | ▼Enable Secondary IP |                  |               |                |               |            |  |  |  |
|        | Secondar            | ry LAN IP:           |                  | 19            | 2.168.100.1    |               |            |  |  |  |
|        | Secondar            | ry LAN Netma         | ask:             | 25            | 5.255.255.0    |               |            |  |  |  |
|        | DUGD C              |                      |                  |               |                |               |            |  |  |  |
|        | DHCL 2              | erver                |                  |               |                |               |            |  |  |  |
|        | Set and             | configure t          | he Dynamic H     | ost Protocol  | mode for your  | device.       |            |  |  |  |
|        | €nabl               | le DHCP Serv         | ver              |               |                |               |            |  |  |  |
|        | Start IF            | ? <b>:</b>           | 192.168.1        | . 2           |                |               |            |  |  |  |
|        | Eng IP:             |                      | 192.168.1        | . 254         |                |               |            |  |  |  |
|        | Max Leas            | se Time:             | 1 Day not limite | Hour 0        | Min (If all i  | s -1,Max Lea: | se Time is |  |  |  |
|        |                     |                      |                  |               | I ≥ 1          | Back Next     | : >        |  |  |  |

Fig 3.3.1-5

The following table describes the fields of this screen.

| Label                 | Description                                                                  |
|-----------------------|------------------------------------------------------------------------------|
| LAN IP                | Enter the IP address of your ROUTER in dotted decimal notation, for          |
|                       | example, 192.168.1.1(factory default)                                        |
| LAN Netmask           | Type the subnet mask of LAN IP.                                              |
| Enable Secondary IP   | Select this check box to enable the secondary LAN IP                         |
| Secondary LAN IP      | Enter the secondary IP address of your ROUTER in dotted decimal              |
|                       | notation, for example, 192.168.100.1(factory default)                        |
| Secondary LAN Netmask | Type the subnet mask of the secondary LAN IP                                 |
| Enable DHCP Server    | Select this check box to enable the DHCP Server                              |
| Start IP              | This field specifies the first of the contiguous addresses in the IP address |
|                       | pool.                                                                        |
| End IP                | This field specifies the last of the contiguous addresses in the IP address  |
|                       | pool.                                                                        |
| < Back                | Click < Back to return to the previous screen                                |
| Next >                | Click <b>Next</b> > to go to the next screen                                 |

If you finish the settings of this page, click **Next**, the screen appears as shown next.

| Wizard | Status                                                                                            | <b>▼</b> izard                                      | LAN                         | WAN                        | Advance        | Admin      | Diagnostic |  |  |  |
|--------|---------------------------------------------------------------------------------------------------|-----------------------------------------------------|-----------------------------|----------------------------|----------------|------------|------------|--|--|--|
|        | Wizard                                                                                            |                                                     |                             |                            |                |            |            |  |  |  |
| Wizard | WAN Setup - Summary<br>Make sure that the settings below match the settings provided by your ISP. |                                                     |                             |                            |                |            |            |  |  |  |
|        | WAN Setup:           VPI/VCI         0 / 35                                                       |                                                     |                             |                            |                |            |            |  |  |  |
|        | Connect Type PPPoE LLC/SNAP, connect forever                                                      |                                                     |                             |                            |                |            |            |  |  |  |
|        | TAN IP auto assigned                                                                              |                                                     |                             |                            |                |            |            |  |  |  |
|        | Reserv                                                                                            | ed Gateway                                          | auto                        | assigned                   |                |            |            |  |  |  |
|        | DNS Se                                                                                            | rver                                                | auto                        | assigned                   |                |            |            |  |  |  |
|        | LAN Co                                                                                            | nfigure:                                            |                             |                            |                |            |            |  |  |  |
|        | LAN IP                                                                                            |                                                     | 192.                        | 168.1.1 / 255              | 5.255.255.0    |            |            |  |  |  |
|        | Second                                                                                            | ary IP                                              | 192.                        | 168.100.1 / 2              | 255.255.255.0  |            |            |  |  |  |
|        | DHCP S                                                                                            | erver                                               | Enab                        | led                        |                |            |            |  |  |  |
|        | DHCP I                                                                                            | P Range                                             | 192.                        | 168.1.2 $\sim$ 19          | 2.168.1.254    |            |            |  |  |  |
|        | DHCP Lease Time 1day Ohour Omin                                                                   |                                                     |                             |                            |                |            |            |  |  |  |
|        | Click "H<br>to make<br>く Bao                                                                      | <sup>3</sup> inish" to s<br>any modific<br>ck Finis | ave these s<br>ations.<br>h | ettings. <mark>Then</mark> | system will re | boot. Clic | k "Back"   |  |  |  |

Fig 3.3.1-7

If you select 1483 MER in Fig 3.3.1-2, the screen appears as shown next.

| Wizard | Status   | <b>▼</b> izard     | LAN               | WAN           | Advance         | Admin      | Diagnostic  |
|--------|----------|--------------------|-------------------|---------------|-----------------|------------|-------------|
|        | Wizard   |                    |                   |               |                 |            |             |
| Wizard | WAN IP   | Settings           | :                 |               |                 |            |             |
|        | Enter in | nformation p       | rovided to y      | ou by your IS | SP to configure | the WAN II | ? settings. |
|        | ⊙ Obt    | ain an IP ad       | ldress automa     | tically       |                 |            |             |
|        | 🔿 Use    | the followi        | ng IP addres      | :s:           |                 |            |             |
|        | WAN      | IP Address:        | 0.0.0.0           |               |                 |            |             |
|        | WAN      | Subnet Mask        | : 255.255.2       | 55.0          |                 |            |             |
|        | Def      | ault Gateway       | <b>7:</b> 0.0.0.0 |               |                 |            |             |
|        | ⊙ Obt    | ain DNS serv       | ver addresses     | automatical:  | ly:             |            |             |
|        | 🔿 Use    | the followi        | ng DNS serve      | er addresses: |                 |            |             |
|        | Pris     | mary DNS           | 0.0.0.0           |               |                 |            |             |
|        | Sec      | ondary DNS<br>ver: | 0.0.0.0           |               |                 |            |             |
|        | 🗹 Enat   | ole NAT            |                   |               |                 |            |             |
|        |          |                    |                   |               | < E             | ack Ne     | xt >        |

Fig 3.3.1-8

The following table describes the fields of this screen.

| Label                   | Description                                                                 |
|-------------------------|-----------------------------------------------------------------------------|
| Obtain an IP address    | The MODEM will obtain a (WAN) IP address automatically and at this          |
| automatically           | time it will enable DHCP Client functions. The WAN IP address is            |
|                         | obtained from the uplink equipment like BAS and the uplink equipment is     |
|                         | required to enable the DHCP Server functions.                               |
| Use the following IP    | If you want to input the WAN ip address by yourself. Check this entry and   |
| address                 | then input related data in the field.                                       |
| WAN IP Address          | Input the IP address of the WAN interface provided by your ISP              |
| WAN Subnet Mask         | Input the subnet mask concerned to the IP address of the WAN interface      |
|                         | provided by your ISP.                                                       |
| Default Gateway         | You can input the IP address of the default gateway by yourself, click this |
|                         | entry and then input related data in the fields.                            |
| Obtain DNS server       | To obtain the IP address of the DNS server assigned by the uplink           |
| addresses automatically | equipment such as BAS.                                                      |
| Use the following DNS   | If you want to input the IP address of the DNS server by yourself, click    |
| server addresses        | this entry and then input related data in the fields.                       |
| Primary DNS server      | Input the IP address of the primary DNS server here.                        |
| Secondary DNS server    | Input the IP address of the secondary DNS server provided by your ISP       |
|                         | here.                                                                       |
| Enable NAT              | Select it to enable the NAT functions of the MODEM. If you are not to       |
|                         | enable NAT and intend the user of the MODEM to access the Internet          |
|                         | normally, you must add a route on the uplink equipment; otherwise the       |
|                         | access to the Internet will fail. Normally, it is required to enable NAT.   |
| < Back                  | Click <b>&lt; Back</b> to return to the previous screen                     |
| Next >                  | Click <b>Next</b> > to go to the next screen                                |

If you finish the settings of this page, click Next, the screen of Fig 3.3.1-6 appears. The settings of this screen, see above paragraphs.

If you select 1483 Routed in Fig 3.3.1-2, the screen of Fig 3.3.1-9 appears as shown next.

| ₩izard | Status                                                                                        | <b>▼</b> izard                                                                   | LAN                                                       | WAN                             | Advance         | Admin        | Diagnostic  |
|--------|-----------------------------------------------------------------------------------------------|----------------------------------------------------------------------------------|-----------------------------------------------------------|---------------------------------|-----------------|--------------|-------------|
|        | Wizard                                                                                        |                                                                                  |                                                           |                                 |                 |              |             |
| Wizard | <b>WAN IF</b><br>Enter i:                                                                     | <b>Settings</b>                                                                  | ;<br>rovided to y                                         | 70u by your IS                  | SP to configure | e the WAN II | P settings. |
|        | <ul> <li>○ Non</li> <li>○ Obt</li> <li>○ Use</li> <li>₩AN</li> <li>₩AN</li> </ul>             | e<br>ain an IP ad<br>the followi<br>IP Address:<br>Subnet Mask                   | ldress automa<br>.ng IP addre:<br>0.0.0.0<br>:: 255.255.2 | atically<br>ss:<br>255.0        |                 |              |             |
|        | <ul> <li>Obt</li> <li>Use</li> <li>Priser</li> <li>Sec</li> <li>ser</li> <li>Enail</li> </ul> | ain DNS serv<br>the followi<br>mary DNS<br>ver:<br>ondary DNS<br>ver:<br>ble NAT | ver addresse:<br>.ng DNS serve<br>0.0.0.0<br>0.0.0.0      | s automatical:<br>er addresses: | ly              |              |             |
|        |                                                                                               |                                                                                  |                                                           |                                 | < I             | lack Ne      | xt >        |

Fig 3.3.1-9

The following table describes the fields of this screen.

| Label                   | Description                                                               |
|-------------------------|---------------------------------------------------------------------------|
| None                    |                                                                           |
| Obtain an IP address    | The dynamic IP is not fixed; your ISP assigns you the different one each  |
| automatically           | time.                                                                     |
| Use the following IP    | A static IP is a fixed IP that your ISP gives you.                        |
| address                 |                                                                           |
| WAN IP Address          | Input the IP address of the WAN interface provided by your ISP            |
| WAN Subnet Mask         | Input the subnet mask concerned to the IP address of the WAN interface    |
|                         | provided by your ISP.                                                     |
| Obtain DNS server       | To obtain the IP address of the DNS server assigned by the uplink         |
| addresses automatically | equipment such as BAS.                                                    |
| Use the following DNS   | If you want to input the IP address of the DNS server by yourself, click  |
| server addresses        | this entry and then input related data in the fields.                     |
| Primary DNS server      | Input the IP address of the primary DNS server here.                      |
| Secondary DNS server    | Input the IP address of the secondary DNS server provided by your ISP     |
|                         | here.                                                                     |
| Enable NAT              | Select it to enable the NAT functions of the MODEM. If you are not to     |
|                         | enable NAT and intend the user of the MODEM to access the Internet        |
|                         | normally, you must add a route on the uplink equipment; otherwise the     |
|                         | access to the Internet will fail. Normally, it is required to enable NAT. |
| < Back                  | Click <b>&lt; Back</b> to return to the previous screen                   |
| Next >                  | Click <b>Next</b> > to go to the next screen                              |

# 3.4 LAN

Click LAN in the menu to open the sub-menu which contains 2 items: LAN Settings and DHCP Settings. You can use the LAN configuration to define an IP address for the DSL Router and configure the DHCP server.

#### 3.4.1 LAN Settings

On this screen you can change the device's IP address. The preset IP address is 192.168.1.1. This is the Private IP address of the DSL Router. This is the address under which the device can be reached in the local network. It can be freely assigned from the block of available addresses.

Click **LAN Settings** in the sub-menu to open the screen of Fig 3.4.1. In this page you can config the LAN network.

| LAN           | Status                                                                                                    | Vizard        | LAN        | VAN  | Advance | Admin | Diagnostic |  |  |
|---------------|----------------------------------------------------------------------------------------------------|---------------|------------|------|---------|-------|------------|--|--|
|               | LAN Settin                                                                                                    | ngs DHCP Se   | ttings     |      |         |       |            |  |  |
| LAN Interface | LAN                                                                                                    | Interf        | ace Set    | Up   |         |       |            |  |  |
|               | This page is used to configure the LAN interface of your ADSL Router.<br>Here you may change the setting for IP addresss, subnet mask, etc |               |            |      |         |       |            |  |  |
|               | Note: Please <u>Commit/Reboot</u> if you want to make this settings effective immediately.                                                 |               |            |      |         |       |            |  |  |
|               | Interf                                                                                                    | ace Name:     | br0        |      |         |       |            |  |  |
|               | IP Add                                                                                                    | ress:         | 192.168.1. | 1    |         |       |            |  |  |
|               | Subnet                                                                                                    | <b>L</b> ask: | 255.255.25 | 55.0 |         |       |            |  |  |
|               | Se Se                                                                                                    | condary IP    |            |      |         |       |            |  |  |
|               | Appl                                                                                                    | y Changes     | )          |      |         |       |            |  |  |

Fig 3.4.1

The following table describes the fields of this screen.

| Label         | Description                                                                                                    |
|---------------|----------------------------------------------------------------------------------------------------|
| IP Address    | Input the IP of Local area network interface here.                                                                                     |
| Subnet Mask   | We recommend that you use an address from a block that is reserved for private use. This address block is 192.168.1.1- 192.168.255.254 |
| Secondary IP  | Select this checkbox to enable the secondary LAN IP. The two LAN IP must be in the different network.                                  |
| Apply Changes | Click this button to save the settings of this page.                                                                                   |

#### 3.4.2 DHCP Settings

DHCP(Dynamic Host Configuration Protocol) allows the individual client(computers) to obain the TCP/IP configuration at start-up from the centralize DHCP server. You can configure this router as a DHCP server or disable it. DHCP server can assign IP address, an IP default gateway and DNS server to DHCP clients. This router can also act as a surrogate DHCP server(DHCP Proxy) where it relays IP address assignment from a actual real DHCP server to clients.

If the DHCP was disabled, the screen of Fig 3.4.2-1 appears. You can enable/disable DHCP Server or DHCP Proxy.

| LAN                                                                                                    | Status     | Vizard      | LAN     | WAN | Advance | Admin                                                                              | Diagnostic                                           |
|----------------------------------------------------------------------------------------------------|------------|-------------|---------|-----|---------|------------------------------------------------------------------------------------|------------------------------------------------------|
|                                                                                                    | LAN Settin | ngs DHCP Se | ttings  |     |         |                                                                                    |                                                      |
| DHCP Settings                                                                                                    | DHCP       | Serve       | r Setup |     |         |                                                                                    |                                                      |
| DHCP Settings<br>DHCP Settings<br>Enable the DHCP Server if you are using this device as<br>lists the IP address pools available to hosts on your<br>numbers in the pool to hosts on your network as they in<br>This page is also used to configure the DHCP server in<br>Note: Please <u>Commit/Reboot</u> if you want to make this so<br>immediately.<br>LAN IP Address: 192.168.1.1 Subnet Mask: 255.25<br>Opisable ODHCP Proxy ODHCP Server |            |             |         |     |         | DHCP server<br>I. The devic<br>lest Interne<br>Idresses for<br>ngs effecti<br>55.0 | This page<br>e distributes<br>access.<br>DHCP Relay. |

Fig 3.4.2-1

If you set to DHCP Proxy, the screen of Fig 3.4.2-2 appears.

| LAN           | Status                                                                                                    | Vizard      | LAN         | WAN | Advance | Admin      | Diagnostic |  |
|---------------|----------------------------------------------------------------------------------------------------|-------------|-------------|-----|---------|------------|------------|--|
|               | LAN Settin                                                                                                    | ıgs DHCP Se | ttings      |     |         |            |            |  |
| DHCP Settings | DHCP                                                                                                    | Serve       | r Setup     |     |         |            |            |  |
|               | Enable the DHCP Server if you are using this device as a DHCP server. This p<br>lists the IP address pools available to hosts on your LAN. The device distri<br>numbers in the pool to hosts on your network as they request Internet access<br>This page is also used to configure the DHCP server ip addresses for DHCP Re<br>Note: Please <u>Commit/Reboot</u> if you want to make this settings effective<br>immediately. |             |             |     |         |            |            |  |
|               | LAN IP Address: 192.168.1.1 Subnet Wask: 255.255.255.0<br>ODisable ODHCP Proxy ODHCP Server                                                                                                    |             |             |     |         |            |            |  |
|               | DHCP Proxy:                                                                                                    |             |             |     |         |            |            |  |
|               | DHCP Se<br>Address                                                                                                    | erver<br>3: | 172.19.31.4 |     |         |            |            |  |
|               |                                                                                                    |             |             |     | Appl    | ly Changes |            |  |

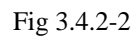

The following table describes the fields of this screen.

| Label               | Description                                                                                                    |
|---------------------|----------------------------------------------------------------------------------------------------|
| DHCP Proxy          | If set to DHCP Proxy, your ROUTER acts a surrogate DHCP Server and<br>relays the DHCP requests and reponses between the remote server and the<br>client. |
| DHCP Server Address | Enter the IP address of the actual, remote DHCP server in this field.                                                                                    |
| Apply Changes       | Click this button to save the changes of this page.                                                                                                    |

If you set to DHCP Server, the screen of Fig3.4.2-3 appears as shown next.

| LAN           | Status Vizar                                                                                                    | 1 LAN                                                                                                    | VAN          | Advance         | Admin      | Diagnostic      |  |  |
|---------------|----------------------------------------------------------------------------------------------------|----------------------------------------------------------------------------------------------------|--------------|-----------------|------------|-----------------|--|--|
|               | LAN Settings DHCF                                                                                                 | Settings                                                                                                    |              |                 |            |                 |  |  |
| DHCP Settings | DHCP Serv                                                                                                    | ver Setup                                                                                                    |              |                 |            |                 |  |  |
|               | Enable the DHCP<br>lists the IP ad<br>numbers in the<br>This page is al<br>Note: Please <u>Co</u><br>immediately. | Enable the DHCP Server if you are using this device as a DHCP server. This page<br>lists the IP address pools available to hosts on your LAN. The device distributes<br>numbers in the pool to hosts on your network as they request Internet access.<br>This page is also used to configure the DHCP server ip addresses for DHCP Relay.<br>Note: Please <u>Commit/Reboot</u> if you want to make this settings effective<br>immediately.<br>LAN IP Address: 192.168.1.1 Subnet <b>Task:</b> 255.255.255.0 |              |                 |            |                 |  |  |
|               | DUCP Server                                                                                                    |                                                                                                    |              |                 |            |                 |  |  |
|               | IP Pool<br>Range:                                                                                                 | 192.168.1.2-                                                                                                    | • 192.168.1. | 254 Show        | Client     |                 |  |  |
|               | Nax Lease<br>Time:                                                                                                | 1 days 0                                                                                                    | hours 0      | minutes (-1 ind | licates an | infinite lease) |  |  |
|               | Domain Name:                                                                                                    | domain. name                                                                                                    |              |                 |            |                 |  |  |
|               | Gatewa <del>y</del><br>Address:                                                                                   | 192.168.1.1                                                                                                    |              |                 |            |                 |  |  |
|               | MAC-Base As                                                                                                    | signment                                                                                                    |              |                 |            |                 |  |  |
|               |                                                                                                    |                                                                                                    |              | Appl            | y Changes  |                 |  |  |

Fig 3.4.2-3

The following table describes the fields in this screen.

| Label               | Description                                                                                                    |
|---------------------|----------------------------------------------------------------------------------------------------|
| DHCP Server         | If set to DHCP Server, your ROUTER can assign IP addresses, an IP default gateway and DNS Servers to Windows95, Windows NT and other |
|                     | systems that support the DHCP client.                                                                                                |
| IP Pool Range       | This field specifies the first and the last of contiguous IP address of the IP                                                       |
|                     | address pool.                                                                                                    |
| Show Client         | Click this button, the screen of Fig 3.5.2-4 appears, which shows the                                                                |
|                     | assigned IP address of the clients.                                                                                                  |
| Max Lease Time      | The Lease time determines the period for which the PCs retain the IP                                                                 |
|                     | addresses assigned to them without changing them.                                                                                    |
| Domain Name         | Input the domain name here if you know. If you leave this blank, the                                                                 |
|                     | domain name obtained by DHCP from the ISP is used. While you must                                                                    |
|                     | enter host name(System Name) on each individual computer, the domain                                                                 |
|                     | name can be assigned from this router via DHCP server.                                                                               |
| Gateway Address     | Enter the IP default gateway of the IP address pool.                                                                                 |
| MAC-Base Assignment | Click this button, the screen of Fig3.5.2-5 appears. This function allows                                                            |
|                     | you assign IP addresses on the LAN to specific individual computers                                                                  |
|                     | based on their MAC address.                                                                                                    |
| Apply Changes       | Click this button to save the changes of this page.                                                                                  |

Click **Show Client**, the following window appears. In this window, you can view the IP address assigned to each DHCP client.

| ://192.168.1.1 -                                       | - Active DHCP Client   | Table - Licrosoft In.  |  |
|--------------------------------------------------------|------------------------|------------------------|--|
|                                                        | he content TP eddress  | NAC address and time   |  |
| INIS TADIE SNOWS T                                     | ne assignen if annress | . MAG ANNTESS AND LINE |  |
| inis table snows t<br>expired for each D               | HCP leased client.     | , mad address and time |  |
| Inis table snows t<br>expired for each D<br>IP Address | HAC Address            | Time Expired(s)        |  |

Fig 3.4.2-4

The following table describes the fields in this screen.

| Label           | Description                                                                                                    |
|-----------------|----------------------------------------------------------------------------------------------------|
| IP Address      | This field displays the IP address relative to the MAC address.                                                                                                    |
| MAC Address     | This field displays the MAC(Media Access Control) address of the                                                                                                    |
|                 | Every Ethernet device has a unique MAC address. The MAC address is assigned at the factory and consists of six pairs of hexadecimal character, for example, 00-A0-C5-00-02-12. |
| Time Expired(s) | Here shows the lease time. The Lease time determines the period for<br>which the PCs retain the IP addresses assigned to them without changing<br>them.                        |
| Refresh         | Click this button to refresh the Active DHCP Client Table.                                                                                                    |
| Close           | Click this button to close this window.                                                                                                    |

Click **MAC-Base Assignment** button, the below window appears. In this page, you can assign IP addresses on the LAN to specific individual computers based on their MAC address.

| 🗿 http://192.168.1.1 - Static IP Assignment Table - Microsoft Int                                                                                                    |  |
|----------------------------------------------------------------------------------------------------|--|
| Static IP Assignment Table                                                                                                    |  |
| This page is used to configure the static IP base on MAC Address.<br>You can assign/delete the static IP. The Host MAC Address, please<br>input a string with hex number. Such as "00-d0-59-c6-12-43". The<br>Assigned IP Address, please input a string with digit. Such as<br>"192.168.1.100". |  |
| Host IAC Address(xx-xx-xx-xx-xx): 00-00-00-00-00                                                                                                    |  |
| Assigned IP Address(xxx.xxx.xxx.xxx): 0.0.0.0                                                                                                    |  |
| Assign IP     Modify Assigned IP       Delete Assigned IP     Close                                                                                                    |  |
| IAC-Base Assignment Table:                                                                                                    |  |
| Select Host MAC Address Assigned IP Address                                                                                                    |  |

Fig 3.4.2-5

The following table describes the fields of this screen.

| Label               | Description                                                              |
|---------------------|--------------------------------------------------------------------------|
| Host MAC Address    | Type the MAC address of a computer on your LAN                           |
| Assigned IP Address | This field specifics the IP of the IP address pool.                      |
| Assign IP           | Click this button after entered Host MAC Address and Assigned IP         |
| _                   | Address, a row will be added in MAC-Base Assignment Table.               |
| Modify Assigned IP  | Select a row in MAC-Base Assignment Table, the MAC address and IP        |
|                     | address will appears Host MAC Address and Assigned IP Address.           |
|                     | After modified the MAC Address and IP Address, click this button to save |
|                     | the changes.                                                             |
| Delete Assigned IP  | Select a row in MAC-Base Assignment Table, then click this button, this  |
|                     | row will be deleted.                                                     |
| Close               | Click this button to close this window.                                  |
| MAC-Base Assignment | This table shows the assigned IP address based on the MAC address.       |
| Table               |                                                                          |

# 3.5 WAN

Click **WAN Interface** in the menu to open the sub-menu which contains 2 items: **WAN Interface** and **ADSL Settings**.

## **3.5.1 WAN Interface**

Click **WAN Interface** in the sub-menu to open the screen of Fig 3.5.1-1. In this page, you can configure WAN Interface of your router.

| WAN           | Status                                                             | Vizard                                                                                                    | LA                                                              | N                                       |                       | 1                            | I A R                                                   | Åd⊽a                                                                     | nce                           | Admin             | 1            | Diagno               | stic         |
|---------------|--------------------------------------------------------------------|----------------------------------------------------------------------------------------------------|-----------------------------------------------------------------|-----------------------------------------|-----------------------|------------------------------|---------------------------------------------------------|--------------------------------------------------------------------------|-------------------------------|-------------------|--------------|----------------------|--------------|
|               | WAN Interface                                                      | ADSL Settings                                                                                                    |                                                                 |                                         |                       |                              |                                                         |                                                                          |                               |                   |              |                      |              |
| WAN Interface | Channe<br>This page<br>nodes of<br>Note: Ples<br>Current<br>Select | el Config<br>is used to com<br>your ADSL Modem<br>ase <u>Commit/Reboo</u><br>ATH VC Table:<br>Inf Mon<br>aternet_R_ PPF | gurat:<br>figure the<br>/Router.<br>ht if you<br>de VPI<br>oE 8 | ion<br>e param<br>want t<br>VCI 1<br>81 | o mak<br>Encap<br>LLC | s for<br>e thi<br>NAPT<br>On | the channel<br>s settings o<br>IP Add                   | operatic                                                                 | n<br>immediately<br>Remote IP | User Name<br>pvcl | Droute<br>On | Status<br>Enabl<br>e | Actions<br>Ø |
|               | VPI: 0<br>Channel<br>Admin St<br>PPP Sett                          | VCI:<br>Mode 1483 Bridg<br>atus: • Enabl<br>ings Login Nau<br>Connecti<br>Type:                                         | ed V<br>e OD:<br>me:                                            | <b>isable</b><br>Continu                | E<br>A<br>E           | ncap:<br>pplic<br>nable      | sulation:<br>cation Modu<br>NAPT<br>Passwoj<br>Vidle T: | <ul> <li>LLC</li> <li>Interne</li> <li>rd:</li> <li>ine (nin)</li> </ul> | ○ VC-Mux<br>t ♥               |                   |              |                      |              |
|               | VAN IP<br>Settings<br>Add Mod                                      | Iype<br>Local IP<br>Address:<br>Subnet I<br>Default 1<br>Default                                                        | ask: [<br>Route: (<br>Undo                                      | E Fixed                                 | d IP<br>ble           | ting                         | Use I<br>Renote<br>Address<br>Unnunbe<br>Enabi          | DHCP:<br>IP<br>s:<br>ered:<br>le                                         |                               |                   |              |                      |              |

| Fig 5.5.1-1 | Fig | 3. | 5. | 1 | -1 |
|-------------|-----|----|----|---|----|
|-------------|-----|----|----|---|----|

| Label                | Description                                                                                                    |
|----------------------|----------------------------------------------------------------------------------------------------|
| Current ATM VC Table | This table shows the PVCs already existed. It shows the Interface name,<br>Channel Mode, VPI/VCI, Encapsulation mode, local IP Address, Remote<br>IP address, etc. The maximum item of this table is eight.                                                                                                |
| VPI                  | (Virtual Path Identifier) The virtual path between two points in an ATM network, and its valid value is from 0 to 255                                                                                                    |
| VCI                  | The virtual channel between two points in an ATM network, ranging from 32 to 65535 (1 to 31 are reserved for known protocols)                                                                                                    |
| Encapsulation        | Choices are LLC and VC-Mux.                                                                                                    |
| Channel Mode         | There are five choices: 1483 Bridged, 1483 MER, PPPoE, PPPoA and 1483 Routed.                                                                                                    |
| Admin Status         | If select Disable, this PVC will be unusable.                                                                                                    |
| Enable NAPT          | Select it to enable the NAPT functions of the MODEM. If you are not to<br>enable NAPT and intend the user of the MODEM to access the Internet<br>normally, you must add a route on the uplink equipment; otherwise the<br>access to the Internet will fail. Normally, it is required to enable NAPT.       |
| PPP Settings         |                                                                                                    |
| Login Name           | The correct user name that your ISP has provided to you.                                                                                                    |
| Password             | The correct password that your ISP has provided to you                                                                                                    |
| Connection Type      | The choices are Continuous, Connect on Demand and Manual.                                                                                                    |
| Idle Time(min)       | If select <b>Connect on Demand</b> , you need to input the idle timeout time.<br>Within the preset minutes, if the MODEM doesn't detect the flow of the<br>user continuously, the MODEM will automatically disconnect the PPPOE<br>connection.                                                             |
| WAN IP Settings      |                                                                                                    |
| Туре                 | The choices are <b>Fixed IP</b> and <b>Use DHCP</b> . If set <b>Fixed IP</b> , you should<br>enter the <b>Local IP Address</b> , <b>Remote IP Address</b> and <b>Subnet Mask</b> . If set<br><b>Use DHCP</b> , your MODEM will be a DHCP client, the WAN IP will be<br>assigned by the remote DHCP server. |
| Local IP Address     | This is the IP of WAN interface which is provided by your ISP.                                                                                                    |
| Remote IP Address    | This is the gateway IP which is provided by your ISP.                                                                                                    |
| Subnet Mask          | This is the Subnet Mask of the Local IP Address.                                                                                                    |
| Unnumbered           | Select this checkbox to enable IP Unnumbered function.                                                                                                    |
| Default Route        |                                                                                                    |
| Add                  | After configuring the parameters of this page, click this button then a new PVC will be added into <b>Current ATM VC Table</b> .                                                                                                    |
| Modify               | Select a PVC in the <b>Current ATM VC Table</b> , then modify the parameters of this PVC. When you finish, click this button to apply the change of this PVC.                                                                                                    |
| Delete               | Select a PVC in the <b>Current ATM VC Table</b> , then click this button to delete this PVC.                                                                                                    |
| Undo                 | Click this button to begin configuring this screen afresh.                                                                                                    |
| ATM Setting          | Click this button, the Fig 3.5.1-3 will appear. In this page, you can configure ATM PVCs'QoS mode. The details, please see the following pages.                                                                                                    |
| Ø                    | Click this button, the following screens will appear. In these pages, you can modify the PVCs' parameters.                                                                                                    |

If the PVC uses PPPoE mode, click 🧳 , the Fig 3.5.1-2 will appear. In this page, you can configure this PPPoE PVC's parameters.

| WAN           | Status Vizard LAN           | WAN        | Advance      | Admin     | Diagnostic |
|---------------|-----------------------------|------------|--------------|-----------|------------|
|               | WAN Interface ADSL Settings |            |              |           |            |
| WAN Interface | PPP Interface -             | Modify     |              |           |            |
|               | PPP Interface:              | ppp0       |              |           |            |
|               | Protocol:                   | PPPoE      |              |           |            |
|               | ATT VCC:                    | 8/81       |              |           |            |
|               | Status:                     | ⊙Disable   | ⊙Enable      |           |            |
|               | Login Name:                 | pvc1       |              |           |            |
|               | Password:                   | ••••       |              |           |            |
|               | Authentication Tethod:      | Aut o 🔜    |              |           |            |
|               | Connection Type:            | Continuous | ~            |           |            |
|               | Idle Time(min):             | 0          |              |           |            |
|               | Default Route:              | ⊙Disable   | ⊙Enable      |           |            |
|               | ITU:                        | 1400       |              |           |            |
|               | IP Address                  | ⊙Dynamic I | P OStat:     | ic IP 🛛   | . 0. 0. 0  |
|               | Bridge:                     | ⊖Bridged E | thernet (Tra | insparent | Bridging)  |
|               |                             | ○Bridged P | PPoE(implie  | s Bridged | Ethernet)  |
|               |                             | ⊙Disable B | ridge        |           |            |
|               | AC-Name:                    |            |              |           |            |
|               | Apply Changes Return        | Undo       |              |           |            |

Fig 3.5.1-2

ATM Setting : Click **ATM Setting** button in Fig3.5.1-1, the screen of Fig 3.5.1-3 will appear. In this page, you can configure the parameters of the ATM for your ADSL router, include QoS type, PCR, CDVT, SCR and MBS.

| 🗿 http | p://19                                                                                                    | 2.168.1.   | 1 - ATE S | Settings | - Ticros | oft Inte | ernet Exp | lorer       |  |  |  |  |
|--------|----------------------------------------------------------------------------------------------------|------------|-----------|----------|----------|----------|-----------|-------------|--|--|--|--|
|        | ATM Setting                                                                                                    |            |           |          |          |          |           |             |  |  |  |  |
|        | This page is used to configure the parameters for the ATM of your ADSL<br>Router.Here you can change the setting of VPI,QoS etc |            |           |          |          |          |           |             |  |  |  |  |
|        | Curre                                                                                                    | nt AIN V(  | C Table:  |          |          |          |           |             |  |  |  |  |
|        | 索引                                                                                                    | VPI        | VCI       | QoS      | PCR      | CDVT     | SCR       | <b>B</b> BS |  |  |  |  |
|        | 0                                                                                                    | 8          | 81        | UBR      | 6000     | 0        |           |             |  |  |  |  |
|        | VPI: VCI: QoS: UBR                                                                                                    |            |           |          |          |          |           |             |  |  |  |  |
|        | PCR:                                                                                                    |            | CDVT:     |          | SCR:     |          | IBS:      |             |  |  |  |  |
|        | Apj                                                                                                    | ply Change | s U       | Indo 🖸   | Close    |          |           |             |  |  |  |  |

Fig 3.5.1-3

#### **3.5.2 ADSL Settings**

Click **ADSL Interface** in the sub-menu to open the screen of Fig 3.5.2. In this page, you can select the DSL modulation. Mostly, the user just need to remain this factory default setting. Our modem support these modulations: G.Dmt, G.lite, T1.413, ADSL2, ADSL2+, AnnexL and AnnexM. The router will negotiate the modulation mode with the DSLAM.

| WAN           | Status     | <b>▼</b> izard | LAN      | VAN         | Advance | Admin | Diagnostic |
|---------------|------------|----------------|----------|-------------|---------|-------|------------|
|               | WAN Interf | ace ADSL Se    | ttings   |             |         |       |            |
| ADSL Settings | ADSL       | Settir         | igs      |             |         |       |            |
|               | ADSL Set   | tings.         |          |             |         |       |            |
|               | ADSL To    | dulation:      |          |             |         |       |            |
|               |            |                | 🗌 G.Lite |             |         |       |            |
|               |            |                | 🗹 G. Dmt |             |         |       |            |
|               |            |                | 🗹 T1.413 |             |         |       |            |
|               |            |                | 🗹 ADSL2  |             |         |       |            |
|               |            |                | 🗹 ADSL2+ |             |         |       |            |
|               | AnnexL     | Option:        |          |             |         |       |            |
|               |            |                | 🗹 Enable |             |         |       |            |
|               | Annex      | Option:        | _        |             |         |       |            |
|               | ADCI C     | 1:1:.          | Enable   |             |         |       |            |
|               | ADSF Ca    | pability:      |          | D.'.        |         |       |            |
|               |            |                | Enable . | bitswap<br> |         |       |            |
|               |            |                | ⊻ Enable | SKA         |         |       |            |
|               | Apply      | Changes        |          |             |         |       |            |

Fig 3.5.2

# 3.6 Advance

Click Advance in the menu to open the sub-menu which contains 8 items: DNS, Firewall, Virtual Server, Routing, IP QOS, Anti-dos, Port Mapping and Others.

#### 3.6.1 DNS

Short for Domain Name System (or Service or Server), an Internet service that translates domain names into IP addresses. Because domain names are alphabetic, they're easier to remember. The Internet however, is really based on IP addresses. Every time you use a domain name, therefore, a DNS service must translate the name into the corresponding IP address. For example, the domain name www.example.com might translate to 198.105.232.4.

The DNS system is, in fact, its own network. If one DNS server doesn't know how to translate a particular domain name, it asks another one, and so on, until the correct IP address is returned.

Click **DNS** in the sub-menu to open the screen of Fig 3.6.1.

| Advance    | Status                                                                    | <b>▼</b> izard | LAN          | WAN               | Advance         | Admin       | Diagnostic |  |  |  |
|------------|---------------------------------------------------------------------------|----------------|--------------|-------------------|-----------------|-------------|------------|--|--|--|
|            | DNS   Firew                                                               | vall   Virtual | Server   Rou | ting   IP QOS   / | Anti-dos   Port | Mapping   O | ther       |  |  |  |
| DNS Server | DNS                                                                       | Configu        | ıration      | I.                |                 |             |            |  |  |  |
|            | This page is used to configure the DNS server ip addresses for DNS Relay. |                |              |                   |                 |             |            |  |  |  |
|            | 0                                                                         | Attain DNS     | Automaticall | Ly                |                 |             |            |  |  |  |
|            | C                                                                         | )Set DNS Man   | ually        |                   |                 |             |            |  |  |  |
|            | Appl                                                                      | y Changes      | Reset S      | elected           |                 |             |            |  |  |  |

Fig 3.6.1

| Label                    | Description                                                                |
|--------------------------|----------------------------------------------------------------------------|
| Attain DNS Automatically | When this checkbox is selected, this router will accept the first received |
|                          | DNS assignment from one of the PPPoA, PPPoE or MER enabled PVC(s)          |
|                          | during the connection establishment.                                       |
| Set DNS Manually         | When this checkbox is selected, please enter the primary and optional      |
|                          | secondary DNS server IP addresses.                                         |
| Apply Changes            | Click this button to save the settings of this page.                       |
| Reset Selected           | Click this button to begin configuring this screen afresh.                 |

#### 3.6.2 Firewall

Click **Firewall** in the sub-menu to open the menu in the left bar, whick contains three items:**IP**\**Port Fileter**, **MAC Filter** and **URL Blocking**.

### 3.6.2.1 IP\Port Filter

Click **IP\Port Filter** in the left bar to open the screen of Fig 3.6.2.1. Entries in this table are used to restrict certain types of data packets through the Gateway. Use of such filters can be helpful in securing or restricting your local network.

Click the button Apply Changes to save the settings of this page.

Click the button Add Rule to add a new rule of the IP\Port Filter.

| Advance                                         | Status                                                                  | <b>▼</b> izard                                                                                   | LAN                                                                        | WAN                                                                   | Advance                                         | Admin                          | Diagnostic |
|-------------------------------------------------|-------------------------------------------------------------------------|--------------------------------------------------------------------------------------------------|----------------------------------------------------------------------------|-----------------------------------------------------------------------|-------------------------------------------------|--------------------------------|------------|
|                                                 | DNS   Firewa                                                            | all   Virtual                                                                                    | Server   Rout                                                              | ing   IP QOS   An                                                     | ti-dos Port M                                   | apping   Other                 |            |
| IP/Port<br>Filter<br>MAC Filter<br>URL Blocking | IP/P<br>Entries<br>packets<br>securin<br>Note: P<br>immedia             | ort Fil<br>in this tabl<br>through the<br>g or restrict<br>lease <u>Commit/</u><br>tely.         | tering<br>Gateway. Us<br>Gateway. Us<br>Cing your lo<br><u>Reboot</u> if y | to restrict cer<br>e of such filte<br>cal network.<br>ou want to make | tain types of<br>rs can be hely<br>this setting | data<br>oful in<br>s effective |            |
|                                                 | Default<br>Outgoing<br>Incoming<br>Appls<br>Current<br>Directio<br>Dele | settings<br>g Action (<br>g Action (<br>r Changes)<br>Filter Table<br>on Protocol<br>te Selected | Deny I A<br>Deny A<br>Src IP S<br>Dele                                     | llow<br>llow<br>rt Dst IP<br>te All                                   | Dst Port A                                      | Rule Select                    | -          |

Fig 3.6.2.1

#### 3.6.2.2 MAC Filter

Click **MAC Filter** in the left bar to open the screen of Fig 3.6.2.2. Entries in this table are used to restrict certain types of data packets from your local network to Internet through the Gateway. Use of such filters can be helpful in securing or restricting your local network.

Click the button Apply Changes to save the settings of this page.

Click the button **Add Rule** to add a new rule of the MAC Filter.

| Advance                                         | Status                                                                                                    | <b>▼</b> izard                                                                                                    | LAN                                                                                                    | WAN                                                                                                 | Advance                                                                                                    | Admin                                                   | Diagnostic |
|-------------------------------------------------|----------------------------------------------------------------------------------------------------|----------------------------------------------------------------------------------------------------|----------------------------------------------------------------------------------------------------|----------------------------------------------------------------------------------------------------|----------------------------------------------------------------------------------------------------|---------------------------------------------------------|------------|
|                                                 | DNS   Firewa                                                                                                    | all   Virtual                                                                                                    | Server   Rout i                                                                                                    | .ng   IP QOS   Ant                                                                                  | ti-dos Port M                                                                                                    | apping   Other                                          | - 1        |
| IP/Port<br>Filter<br>MAC Filter<br>URL Blocking | DNS Firewa<br>MAC<br>Entries<br>packets<br>of such<br>network<br>Note: P<br>immedia<br>Default<br>Outgoing<br>Incoming<br>Current<br>Direct: | All Virtual<br>Filteri<br>in this tabj<br>from your lo<br>filters can<br>lease <u>Commit/</u><br>tely.<br>Action<br>g O Deny<br>g O Deny<br>y Changes<br>Filter Table<br>ion Sro | Server   Rout :<br>.ng<br>le are used to<br>be helpful i<br>(Reboot if your<br>O Allow<br>O Allow<br>Allow<br>:<br>:<br>:<br>:<br>:<br>:<br>:<br>:<br>:<br>:<br>:<br>:<br>: | ng   IP QOS   And<br>o restrict cer<br>to Internet th<br>n securing or<br>u want to make<br>Dst HAC | ti-dos   Port M<br>tain types of<br>rough the Gato<br>restricting your<br>this setting:<br>this setting:<br>Rule<br>Action | data<br>eway. Use<br>our local<br>s effective<br>Select |            |
|                                                 | Dele                                                                                                    | te Selected                                                                                                    | Del                                                                                                    | ete All                                                                                             | Add Kule                                                                                                    |                                                         |            |

Fig 3.6.2.2

# 3.6.2.3 URL Blocking

Click **URL Blocking** in the left bar to open the screen of Fig 3.6.2.3. This page is used to configure the Blocked FQDN(Such as tw.yahoo.com) and filtered keyword. Here you can add/delete FQDN and filtered keyword.

| Advance                         | Status             | Vizard                                                                      | LAN                               | WAN                                | Advance                            | Admin         | Diagnostic |  |  |  |  |
|---------------------------------|--------------------|-----------------------------------------------------------------------------|-----------------------------------|------------------------------------|------------------------------------|---------------|------------|--|--|--|--|
|                                 | DNS   Firew        | all   Virtual                                                               | Server   Routi                    | ng   IP QOS   An                   | ti-dos Port M                      | apping   Othe | r          |  |  |  |  |
| IP/Port<br>Filter<br>MAC Filter | URL<br>This pa     | <b>Blockin</b>                                                              | <b>ig Conf</b> i<br>o configure t | i <b>guratio</b><br>he Blocked FQD | <b>n</b><br>N(Such as tw. <u>y</u> | zahoo.com)    |            |  |  |  |  |
| URL Blocking                    | and fil<br>keyword | and filtered keyword. Here you can add/delete FQDN and filtered<br>keyword. |                                   |                                    |                                    |               |            |  |  |  |  |
|                                 | Note: F<br>immedia | Please <u>Commit/</u><br>Ately.                                             | / <u>Reboot</u> if yo             | u want to make                     | this settings                      | s effective   |            |  |  |  |  |
|                                 | URL B1             | ocking:<br>y Changes                                                        |                                   | ⊙ Disa                             | bled OEna                          | bled          |            |  |  |  |  |
|                                 | FQDN:              | www.xxx.xxx<br>QDN Dei                                                      | lete FQDN                         |                                    |                                    |               |            |  |  |  |  |
|                                 | URL Blo<br>Select  | ocking Table                                                                | e:<br>FQDN                        | _                                  |                                    |               |            |  |  |  |  |
|                                 | Keyword<br>Add F   | d: XXX<br>(eyword                                                           | Delete Key                        | word                               |                                    |               |            |  |  |  |  |
|                                 | Keyword            | d Filtering                                                                 | Table:                            |                                    |                                    |               |            |  |  |  |  |
|                                 | Select             |                                                                             | Keyword                           |                                    |                                    |               |            |  |  |  |  |

Fig 3.6.2.3

#### 3.6.3 Virtual Server

Click **Virtual Server** in the sub-menu to open the menu in the left bar, whick contains two items:**Services** and **DMZ Settings**.

#### 3.6.3.1 Services

Click **Services** in the left bar to open the screen of Fig 3.6.3.1. This page is used to enable the servers in the local network.

Click the button **Add** to add a virtual server.

| Advance                  | Status                                            | <b>▼</b> izard                                                                         | LAN                                                              | WAN                                                         | Advance                                           | Admin                     | Diagnostic    |
|--------------------------|---------------------------------------------------|----------------------------------------------------------------------------------------|------------------------------------------------------------------|-------------------------------------------------------------|---------------------------------------------------|---------------------------|---------------|
| Services<br>DMZ Settings | DNS   Fire<br>Serv<br>This p<br>Note: 1<br>immedi | wall   Virtual<br><b>vise Set</b><br>age is used to<br>Please <u>Commit/</u><br>ately. | Server   Rou<br><b>tings</b><br>enable the<br><u>Reboot</u> if y | nting   IP QOS   An<br>e servers in the<br>you want to make | ti-dos   Port M<br>local network<br>this settings | apping   Oth<br>effective | er            |
|                          | Name                                              | Protocol VA                                                                            | N Port S                                                         | erver Host Por                                              | t Addres                                          | 11 <sup>2</sup><br>5      | Delete<br>Add |

Fig 3.6.3.1

# 3.6.3.2 DMZ Settings

Click **DMZ Settings** in the left bar to open the screen of Fig 3.6.3.2. A Demilitarized Zone is used to provide Internet services without sacrificing unauthorized access to its local private network. Typically, the DMZ host contains devices accessible to Internet traffic, such as Web (HTTP) servers, FTP servers, SMTP (e-mail) servers and DNS servers.

Select the checkbox **Enable DMZ** to enable this function. Then input a IP Address of the DMZ host.

Click the button **Apply Changes** to save the settings of this page.

| Advance                         | Status                                                                                                    | Vizard                                                                                                    | LAN                                                                                                    | WAN                                                                                       | Advance                                                                                     | Admin                                | Diagnostic |
|---------------------------------|----------------------------------------------------------------------------------------------------|----------------------------------------------------------------------------------------------------|----------------------------------------------------------------------------------------------------|-------------------------------------------------------------------------------------------|---------------------------------------------------------------------------------------------|--------------------------------------|------------|
|                                 | DNS   Firew                                                                                               | vall   Virtual S                                                                                                    | Gerver   Rout                                                                                             | ing   IP QOS   An                                                                         | ti-dos Port M                                                                               | apping   Oth                         | er         |
| Services<br><u>DMZ Settings</u> | DMZ<br>A Demil<br>sacrifi<br>Typical<br>traffic<br>servers<br>Note: F<br>immedia<br>Er<br>DMZ Hos<br>App] | Setting<br>litarized Zone<br>icing unauthor<br>Ily, the DMZ h<br>, such as Web<br>s and DNS serv<br>Please <u>Commit/</u><br>ately.<br>nable DMZ<br>st IP Address:<br>ly Changes | S<br>is used to<br>ized access<br>ost contain<br>(HTTP ) se<br>ers.<br><u>Reboot</u> if y<br><u>Reset</u> | provide Interr<br>to its local p<br>s devices acces<br>cvers, FIP serv<br>pu want to make | net services w:<br>private networl<br>ssible to Inte;<br>rers, SMIP (e-)<br>e this setting: | ithout<br>X.<br>mail)<br>s effective |            |

Fig 3.6.3.2

#### 3.6.4 Routing

Click **Routing** in the sub-menu to open the menu in the left bar, whick contains two items:**RIP** and **Static Route.** 

# 3.6.4.1 RIP

Click **RIP** in the left bar to open the screen of Fig 3.6.4.1. Enable the RIP if you are using this device as a RIP-enabled router to communicate with others using the Routing Information Protocol. This page is used to select the interfaces on your device is that use RIP, and the version of the protocol used.

| Advance             | Status Vizard                                                                                         | LAN                                                                          | WAN                                                          | Advance                                          | Admin                              | Diagnostic |
|---------------------|----------------------------------------------------------------------------------------------------|------------------------------------------------------------------------------|--------------------------------------------------------------|--------------------------------------------------|------------------------------------|------------|
|                     | DNS Firewall Virtual                                                                                  | Server   Rout                                                                | ing   IP QOS   An                                            | ti-dos Port M                                    | apping   Other                     | e          |
| RIP<br>Static Route | RIP Config<br>Enable the RIP if y<br>communicate with ot<br>page is used to sel<br>and the version of | uration<br>ou are using th<br>hers using th<br>ect the inter<br>the protocol | this device as<br>e Routing Info<br>faces on your (<br>used. | a RIP-enabled<br>cmation Protoc<br>deviceis that | orouter to<br>ol. This<br>use RIP, |            |
|                     | RIP:<br>Apply Changes                                                                                 | )                                                                            | ⊙Disable                                                     | ○Enable                                          |                                    |            |
|                     | Interface:<br>Receive Mode:<br>Send Mode:<br>Add Delet<br>RIP Config Table:                           | br0<br>None 💙<br>None<br>e Selected Ent                                      | v<br>ry                                                      |                                                  |                                    |            |
|                     | Select Inter                                                                                          | face                                                                         | Receive Mode                                                 | Send                                             | Mode                               |            |

Fig 3.6.4.1

#### 3.6.4.2 Static Route

Click **Static Route** in the left bar to open the screen of Fig 3.6.4.2-1. This page is used to configure the routing information. Here you can add/delete IP routes.

| Advance             | Status Vizar                                                                                                    | d LAN                                         | WAN                     | Advance        | Admin          | Diagnostic |
|---------------------|----------------------------------------------------------------------------------------------------|-----------------------------------------------|-------------------------|----------------|----------------|------------|
|                     | DNS   Firewall   Virt                                                                                                    | ual Server   Rout:                            | ing   IP QOS   Ant      | ti-dos Port M  | apping   Other | r          |
| RIP<br>Static Route | Routing (<br>This page is use<br>add/delete IP ro                                                                            | <b>Configura</b><br>d to configure t<br>utes. | tion<br>he routing info | ormation. Here | you can        |            |
|                     | Enable:<br>Destination:<br>Subnet Mask:<br>Next Hop:<br>Metric:<br>Interface:<br>Add Route<br>Static Route I<br>Select State | Update<br>any<br>Update<br>able:              | Delete Selecter         | i Shou         | W Routes       | Interface  |

Fig 3.6.4.2-1

Click the button Show Routes, the below window will appear. The table shows a list of destination routes commonly accessed by your network.

| 🕘 http | ://192.168.1                    | .1 - IP Route    | Table - E    | icrosoft I  | internet Exp.   | 💶 🖂 |
|--------|---------------------------------|------------------|--------------|-------------|-----------------|-----|
|        | IP Rout                         | e Table          |              |             |                 | ~   |
|        | This table sho<br>your network. | ws a list of dea | stination ro | utes common | nly accessed by | у   |
|        |                                 |                  |              |             |                 |     |
|        | Destination                     | Subnet Mask      | Next Hop     | Metric      | Interface       |     |
|        | 192.168.1.0                     | 255.255.255.0    | *            | 0           | brO             |     |
|        | 127.0.0.0                       | 255.255.255.0    | *            | 0           | 10              |     |
|        | Refresh                         | Close            |              |             |                 |     |

Fig 3.6.4.2-2

# 3.6.5 IP QoS

Click **Anti-dos** in the sub-menu to open the screen of Fig 3.6.5. Entries in this table are used to assign the precedence for each incoming packet based on physical LAN port, TCP/UDP port number, and source/destination IP address/subnet masks.

| Advance | Status                          | Vizard                                                                                                    | LAN           | WAN               | Advance       | Admin         | Diagnostic |  |  |
|---------|---------------------------------|----------------------------------------------------------------------------------------------------|---------------|-------------------|---------------|---------------|------------|--|--|
|         | DNS   Firewa                    | all Virtual S                                                                                                    | erver   Routi | .ng   IP QOS   An | ti-dos Port M | apping   Othe | r          |  |  |
| IP QOS  | IP Q                            | oS                                                                                                    |               |                   |               | _             |            |  |  |
|         | Entries<br>incomin;<br>source/( | Entries in this table are used to assign the precedence for each<br>incoming packet based on physical LAN port, TCP/UDP port number, and<br>source/destination IP address/subnet masks. |               |                   |               |               |            |  |  |
|         | Note: Pi<br>immediat            | Note: Please <u>Commit/Reboot</u> if you want to make this settings effective immediately.                                                                                              |               |                   |               |               |            |  |  |
|         | IP QoS:                         | ⊙Disabled                                                                                                    | ○Enabled      | Apply Cha         | inges         |               |            |  |  |

Fig 3.6.5

#### 3.6.6 Anti-dos

Click **Anti-dos** in the sub-menu to open the screen of Fig 3.6.6. "denial-of-service attack" (DoS Attack) a type of attack on a network that is designed to bring the network to its knees by flooding it with useless traffic. In this page, you can configure to prevent DOS attacks.

Click the button Apply Changes to save the settings of this page.

| Advance  | Status     | <b>V</b> izard      | LAN            | WAN               | Advance       | Admin Diagnostic       |
|----------|------------|---------------------|----------------|-------------------|---------------|------------------------|
|          | DNS Firewa | all   Virtual :     | Server   Rout: | ing   IP QOS   An | ti-dos Port M | apping   Other         |
|          | Note: Pl   | ease <u>Commit/</u> | Keboot if yo   | u want to make    | this settings | effective immediately. |
| Anti-dos | 🗌 Ena      | able Anti-d         | 05             |                   |               |                        |
|          |            | <b>♥</b> hole Syst  | em Flood:      | SYN               | 100           | packets/sec            |
|          |            | <b>♥</b> hole Syst  | en Flood: 1    | FIN               | 100           | packets/sec            |
|          |            | <b>♥</b> hole Syst  | en Flood:      | 0DP               | 100           | packets/sec            |
|          |            | Whole Syst          | en Flood:      | ICIP              | 100           | packets/sec            |
|          |            | Per-Source          | IP Flood:      | SYN               | 100           | packets/sec            |
|          |            | Per-Source          | IP Flood:      | FIN               | 100           | packets/sec            |
|          |            | Per-Source          | IP Flood:      | TOP               | 100           | packets/sec            |
|          |            | Per-Source          | IP Flood:      | ICEP              | 100           | packets/sec            |
|          |            | TCP/UDP Po          | rtScan         |                   | High 🗸        | Sensitivity            |
|          |            | ICMP Smurf          |                |                   |               |                        |
|          |            | IP Land             |                |                   |               |                        |
|          |            | IP Spoof            |                |                   |               |                        |
|          |            | IP TearDro          | <b>p</b>       |                   |               |                        |
|          |            | PingOfDeat          | h              |                   |               |                        |
|          |            | TCP Scan            |                |                   |               |                        |
|          |            | ILP Synwit          | hVata          |                   |               |                        |
|          |            | mp FchoCh           | argen          |                   |               |                        |
|          |            | opr honoon          | ur fon         |                   |               |                        |
|          | Sele       | ct All              | Clear A        | 11                |               |                        |
|          |            | Enable Sou          | urce IP Blo    | cking             | 300 <b>B</b>  | lock Time(Sec)         |
|          | Apply      | Changes             |                |                   |               |                        |
|          |            |                     |                |                   |               |                        |

Fig 3.6.6

### **3.6.7 Port Mapping**

Click **Anti-dos** in the sub-menu to open the screen of Fig 3.6.7. In this page, you can bind the WAN interface and the LAN interface to the same group.

To manipulate a mapping group:

1. Select a group from the table.

2. Select interfaces from the WAN and LAN interface list and add them to the grouped interface list using the arrow buttons to manipulate the required mapping of the ports.

3. Click "Apply Changes" button to save the changes.

| Advance     | Status                                    | Vizard                                 | LAN                             | WAN                       | Advance        | Admin          | Diagn           |
|-------------|-------------------------------------------|----------------------------------------|---------------------------------|---------------------------|----------------|----------------|-----------------|
|             | DNS   Firewa                              | all   Virtual                          | Server   Routir                 | ıg   IP QOS   An          | ti-dos Port }  | [apping   Othe | r               |
| ort Mapping | Note:<br>1. A int<br>2. Pleas<br>immediat | terface only<br>se Commit/Rel<br>tely. | belongs to on<br>boot if you wa | e group.<br>nt to make th | his settings e | ffective       |                 |
|             | VAN Int                                   | erface<br>erface                       | G<br>Add >                      | couped Inter              | rface          |                |                 |
|             | <u> </u>                                  |                                        |                                 | T . C                     |                |                | <b>D</b> 1 1    |
|             | Deferit                                   |                                        | LANA LAND I                     | AN2 LAN1 Tet              | ernet R 0 22   |                | Priority<br>low |
|             | Correct 1                                 |                                        | LANA, LANJ, I                   | ANZ, LANI, INC            | ernec_n_0_52   |                | low             |
|             | Groupl                                    |                                        |                                 |                           |                |                | low             |
|             | Group2                                    |                                        |                                 |                           |                |                | 100             |
|             | Carry 2                                   |                                        |                                 |                           |                |                | 1.011           |
|             | Groups                                    |                                        |                                 |                           |                |                | 10*             |

Fig 3.6.7

#### **3.6.8 Other**

Click **Others** in the sub-menu to open the menu in the left bar, whick contains four items:**IGMP Proxy**, **UPNP**, **Bridge** and **IP PassThrough**.

#### 3.6.8.1 IGMP Proxy

Click **IGMP Proxy** in the left bar to open the screen of Fig 3.6.8.1. IGMP proxy enables the system to issue IGMP host messages on behalf of hosts that the system discovered through standard IGMP interfaces. The system acts as a proxy for its hosts after you enable it.

Click Apply Changes to save the settings of this page.

| Advance                                        | Status                                                                                                    | <b>▼</b> izard                                                                                                    | LAN                                                                                                    | WAN                                                                                                    | Advance                                                                                                  | Admin                                                              | Diagnostic |
|------------------------------------------------|----------------------------------------------------------------------------------------------------|----------------------------------------------------------------------------------------------------|----------------------------------------------------------------------------------------------------|----------------------------------------------------------------------------------------------------|----------------------------------------------------------------------------------------------------|--------------------------------------------------------------------|------------|
|                                                | DNS   Firewa                                                                                                    | ll Virtual S                                                                                                    | erver   Routir                                                                                                    | ng   IP QOS   Anti                                                                                                    | -dos Port Mapp                                                                                           | oing   Other                                                       |            |
| IGMP Proxy<br>UPNF<br>Bridge<br>IP PassThrough | IGMP pr<br>hosts t<br>system<br>follows<br>. Enabl<br>router<br>. Enabl<br>hosts.<br>Note: P<br>immedia<br>IGTP I<br>Proxy | Proxy<br>oxy enables t<br>hat the syste<br>acts as a pro<br>:<br>e IGMP proxy<br>rumning IGMP.<br>e IGMP on LAN<br>'lease <u>Commit/</u><br>ttely.<br>interface:<br>Interface:<br>y Changes | Configu<br>he system to<br>im discovered<br>ixy for its h<br>on WAN inter<br>I interface (<br><u>Reboot</u> if yo<br>Olisable<br>Internet_F | issue IGMP hos<br>through standa<br>osts when you e<br>face (upstream)<br>downstream), wh<br>u want to make<br>O Enable | t messages on<br>ird IGMP interf<br>nable it by do<br>, which connec<br>nich connects t<br>this settings | behalf of<br>aces. The<br>ing the<br>ts to a<br>o its<br>effective |            |

Fig 3.6.8.1

#### 3.6.8.2 UPNP

Click **UPNP** in the left bar to open the screen of Fig 3.6.8.2. This page is used to configure UPnP. The system acts as a daemon after you enable it.

Click Apply Changes to save the settings of this page.

| Advance            | Status               | <b>▼</b> izard                | LAN                  | WAN                  | Advance         | Admin        | Diagnostic |
|--------------------|----------------------|-------------------------------|----------------------|----------------------|-----------------|--------------|------------|
|                    | DNS Firewal          | .1 Virtual S                  | erver   Routing      | IP QOS   Anti        | -dos Port Mapp  | oing   Other |            |
| IGMP Proxy<br>OPNP | UPnP                 | Config                        | uration              |                      |                 |              |            |
| Bridge             | This pag             | e is used to<br>the it by doi | ) configure UP:      | nP. The system<br>s• | . acts as a dae | mon when     |            |
| IP PassThrough     | . Enable             | UPnP.                         |                      |                      |                 |              |            |
|                    | . Select             | WAN interfa                   | ace (uptream)        | that will use        | UPnP.           |              |            |
|                    | Note: Pl<br>immediat | ease <u>Commit/</u><br>ely.   | <u>Reboot</u> if you | want to make         | this settings   | effective    |            |
|                    | UPnP:                |                               | ⊙Disable             | OEnable              |                 |              |            |
|                    | VAN Int              | erface:                       | Internet_R_          | 0_32 🖌               |                 |              |            |
|                    | Apply                | Changes                       |                      |                      |                 |              |            |

Fig 3.6.8.2

#### 3.6.8.3 Bridge

Click **Bridge** in the left bar to open the screen of Fig 3.6.8.3-1. This page is used to configure the bridge parameters. Here you can change the settings or view some information on the bridge and its attached ports.

| Advance                                               | Status                                                           | <b>V</b> izard                                                              | LAN                                                                      | WAN                                                        | Advance                                            | Admin                       | Diagnostic |
|-------------------------------------------------------|------------------------------------------------------------------|-----------------------------------------------------------------------------|--------------------------------------------------------------------------|------------------------------------------------------------|----------------------------------------------------|-----------------------------|------------|
|                                                       | DNS   Firewal                                                    | ll Virtual S                                                                | Gerver   Routin                                                          | ng   IP QOS   Anti                                         | -dos Port Mapp                                     | ing   Other                 |            |
| IGMP Proxy<br>UPNP<br><u>Bridge</u><br>IP PassThrough | Brid<br>This pay<br>change t<br>attached<br>Note: Pi<br>immediat | ge is used to<br>the settings<br>d ports.<br>lease <u>Commit</u> ,<br>tely. | <b>igurat</b> i<br>c configure t<br>or view some<br><u>(Reboot</u> if yo | ion<br>he bridge param<br>information on<br>u want to make | eters. Here yo<br>the bridge an<br>this settings ( | u can<br>d its<br>effective |            |
|                                                       | Aging 1<br>802.1d                                                | lime:<br>Spanning                                                           | 300                                                                      | (seconds)                                                  |                                                    |                             |            |
|                                                       | Tree:                                                            |                                                                             | ⊙Disable                                                                 | ∪Enable                                                    |                                                    |                             |            |
|                                                       | Apply                                                            | Changes                                                                     | Undo S                                                                   | Show MACs                                                  |                                                    |                             |            |
|                                                       |                                                                  |                                                                             |                                                                          |                                                            |                                                    |                             |            |

Fig 3.6.8.3-1

Click **Show MACs** button in Fig 3.6.8.3-1, the below window will appear. This table shows a list of learned MAC addresses for this bridge.

| Bridge                    | Forwarding I                                                 | )atabase                | Table           |  |
|---------------------------|--------------------------------------------------------------|-------------------------|-----------------|--|
| his table :               | shows a list of learned                                      | MAC addresses f         | or this bridge. |  |
|                           |                                                              |                         |                 |  |
|                           |                                                              |                         |                 |  |
| Port No.                  | IAC Address                                                  | Is Local?               | Aging Time      |  |
| Port Wo.                  | <b>EAC Address</b><br>00-e0-4c-86-70-01                      | Is Local?<br>yes        | Aging Time      |  |
| <b>Port No.</b><br>2<br>1 | <b>EAC Address</b><br>00-e0-4c-86-70-01<br>00-e0-4c-86-70-01 | Is Local?<br>yes<br>yes | Aging Time      |  |

Fig 3.6.8.3-2

# 3.6.8.4 IP PassThrough

Click **IP PassThrough** in the left bar to open the screen of Fig 3.6.8.4. The IP PassThrough has the other name ZIPB or IP Extension. In this page, you can enable and configure IP PassThrough function.

| Advance                  | Status Vi                                    | zard LAN                                                | WAN                      | Advance        | Admin      | Diagnostic |
|--------------------------|----------------------------------------------|---------------------------------------------------------|--------------------------|----------------|------------|------------|
|                          | DNS   Firewall   V                           | irtual Server Routin                                    | g   IP QOS   Anti        | -dos Port Mapp | oing Other |            |
| IGMP Pr⊙xy<br>UPNP       | IP Pass                                      | Through Con                                             | ı <mark>figura</mark> ti | ion            |            |            |
| Bridge<br>IP PassThrough | Here you car<br>Note: Please<br>immediately. | ι configure IP PassTh:<br>> <u>Commit/Reboot</u> if you | rough.<br>u want to make | this settings  | effective  |            |
|                          | IP<br>PassThroug                             | None<br>seconds<br>Allow LAN                            | Lease                    | e Time: 600    |            |            |
|                          | Apply Cha                                    | nges                                                    | 100000                   |                |            |            |

Fig 3.6.8.4

# 3.7 Admin

Click Admin in the menu to open the sub-menu which contains 11 items: Remote Access, Commit/Reboot, Password, Backup/Restore, Upgrade Fireware, Time Zone, System Log, SNMP, TR069, ACL and Logout.

#### 3.7.1 Remote Access

Click **Remote Access** in the sub-menu to open the screen of Fig 3.7.1. In this page, you can enable or disable the services which will be used by remote host. For example, if TELNET service is enabled and port is 23, the remote host can access this router by telnet through port 23.

| Admin         | Status             | Vizard          | LAN           | WAN                 | Advance              | Admin        | Diagnostic               |
|---------------|--------------------|-----------------|---------------|---------------------|----------------------|--------------|--------------------------|
|               | Remote Access Comm | nit/Reboot Logi | in Password ] | PVC Password Backup | )/Restore Upgrade Fi | .rmware Time | Zone System Log SNMP ACL |
| Remote Access | Remote             | Access          |               |                     |                      |              |                          |
|               | This page is       | s used to enab  | le/disable m  | nanagement services | for the WAN.         |              |                          |
|               | Interface          | Internet_R_8_81 | ~             |                     |                      |              |                          |
|               | Service            | Name Open       | Port          |                     |                      |              |                          |
|               | TELNET             |                 | 23            |                     |                      |              |                          |
|               | FTP                |                 | 21            |                     |                      |              |                          |
|               | TFTP               |                 |               |                     |                      |              |                          |
|               | нттр               |                 | 80            |                     |                      |              |                          |
|               | SINTEP             | $\checkmark$    |               |                     |                      |              |                          |
|               | ICMP               |                 |               |                     |                      |              |                          |
|               | Apply Cha          | anges           |               |                     |                      |              |                          |

Fig 3.7.1

#### 3.7.2 Commit/Reboot

Click **Commit/Reboot** in the sub-menu to open the screen of Fig 3.7.2. In this page, you can set the router reboot to default settings or set the router save the current settings then reboot.

| Admin         | Status                  | Vizard                               | LAN                                   | WAN                                    | Advance                    | Admin       | Diagnostic               |
|---------------|-------------------------|--------------------------------------|---------------------------------------|----------------------------------------|----------------------------|-------------|--------------------------|
|               | Remote Access           | Commit/Reboot Lo                     | gin Password PVC                      | Password Backup/                       | Restore Upgrade Fi         | rmware Time | Zone System Log SNMP ACL |
| Commit/Reboot | Comm                    | it/Reboot                            | ;                                     |                                        |                            |             |                          |
|               | Please                  | press "Reboot" t                     | o reboot your sy                      | stem.                                  |                            |             |                          |
|               | If<br>choose<br>system. | you want reset t<br>″reset to defaul | he current settin<br>t settings", the | ngs to factory de<br>n press "Reboot"  | fault, please<br>to reboot |             |                          |
|               | If :<br>current         | you want commit<br>settings", then   | current settings,<br>press "Reboot" - | , please choose "<br>to reboot system. | commit                     |             |                          |
|               | 🗌 res                   | et to default se                     | ttings                                |                                        |                            |             |                          |
|               | 🗹 com                   | mit current sett                     | ings                                  |                                        |                            |             |                          |
|               | Reboot                  |                                      |                                       |                                        |                            |             |                          |

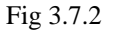

| Label                     | Description                                                           |
|---------------------------|-----------------------------------------------------------------------|
| Reset to default settings | Select this checkbox to reset router to default settings.             |
| Commit current settings   | Select this checkbox to save the current settings and reboot router.  |
| Reboot                    | Click this button to reboot the router according to the above option. |

#### 3.7.3 Password

Click **Login Password** in the sub-menu to open the screen of Fig 3.7.3. In this page, you can change the password of the user, include admin and user. The super user name and password are admin/admin as default, and the The common user name and password are user/user.

| Admin          | Status                         | <b>▼</b> izard    | LAN              | WAN                | Advance              | Admin        | Diagnostic               |
|----------------|--------------------------------|-------------------|------------------|--------------------|----------------------|--------------|--------------------------|
|                | Remote Access                  | Commit/Reboot Lo  | ogin Password PV | /C Password Backup | o/Restore Upgrade Fi | .rmware Time | Zone System Log SNMP ACL |
| Login Password | User                           | /Password         | l Managem        | ient               |                      |              |                          |
|                | This pag<br>Router.<br>The new | ge is used to set | t the account to | access the web s   | server of ADSL       |              |                          |
|                |                                | password will be  | e availability a | iitei system iebot |                      |              |                          |
|                | User N<br>admin                | ane:              |                  |                    |                      |              |                          |
|                | Old Pa                         | ssword:           |                  |                    |                      |              |                          |
|                | New Pa                         | ssword:           |                  |                    |                      |              |                          |
|                | Confir<br>Passwo               | med<br>ord:       |                  |                    |                      |              |                          |
|                | Appl                           | y Changes         | Reset            |                    |                      |              |                          |

Fig 3.7.3

| Label              | Description                                                                  |
|--------------------|------------------------------------------------------------------------------|
| User Name          | Select the user name in the drop-down list box. The choices are <b>admin</b> |
|                    |                                                                              |
| Old Password       | After selected the user name, input the old password of the user here.       |
| New Password       | Input the new password what you want to set of the user.                     |
| Confirmed Password | Input the new password again.                                                |
| Apply Changes      | Click this button to save the settings of this page.                         |
| Reset              | Click this button to begin configuring the password afresh.                  |

#### 3.7.4 Backup/Restore

Click **Backup/Restore** in the sub-menu to open the screen of Fig 3.7.4. In this page, you can backup the current settings to a file and restore the settings from the file which was saved previously.

IMPORTANT! Do not turn off your router or press the Reset button while these procedures are in progress.

| Admin          | Status                     | Vizard           | LAN                                | WAN                                               | Advance            | Admin        | Diagnostic               |
|----------------|----------------------------|------------------|------------------------------------|---------------------------------------------------|--------------------|--------------|--------------------------|
|                | Remote Access              | Commit/Reboot Lo | gin Password PVC                   | Password Backup/                                  | Restore Upgrade Fi | .rmware Time | Zone System Log SNMP ACL |
| Backup/Restore | Back<br>This pa<br>the set | up/Restor        | backup current<br>ile which was sa | <b>gS</b><br>settings to a fil<br>ved previously. | e or restore       |              |                          |
|                | Save S<br>File:            | ettings to       | Save                               |                                                   |                    |              |                          |
|                | Load S<br>File:            | ettings from     |                                    | 浏览.                                               | Upload             |              |                          |

Fig 3.7.4

| Label                   | Description                                                                                               |
|-------------------------|----------------------------------------------------------------------------------------------------|
| Save Settings to File   | Click the <b>Save</b> button, then select the path and save the configuration file of your router.        |
| Load Settings from File | Click the <b>Browse</b> button to select the configuration file.                                          |
| Upload                  | Selected the configuration file of router, click Upload button to begin restore the router configuration. |

# **3.7.5 Upgrade Fireware**

Click **Upgrade Fireware** in the sub-menu to open the screen of Fig 3.7.5. In this page, you can upgrade the fireware of this router.

**IMPORTANT!** Do not turn off your router or press the Reset button while this procedure is in progress.

| Admin            | Status                                 | Vizard                                                                        | LAN                                       | WAR                | Advance             | Admin        | Diagnostic               |
|------------------|----------------------------------------|-------------------------------------------------------------------------------|-------------------------------------------|--------------------|---------------------|--------------|--------------------------|
|                  | Remote Access                          | Commit/Reboot Lo                                                              | gin Password P                            | VC Password Backup | /Restore Upgrade Fi | irmware Time | Zone System Log SNMP ACL |
| Upgrade Firmware | Upgr                                   | ade Firmw                                                                     | are                                       |                    |                     |              |                          |
|                  | Step 1:                                | Get system upgr                                                               | ade file.                                 |                    |                     |              |                          |
|                  | Step 2:                                | Press "Browse"                                                                | to specify sys                            | tem upgrade file.  |                     |              |                          |
|                  | Step 3:<br>version                     | press "Upload"                                                                | to upgrade the                            | ADSL Router firmw  | are to new          |              |                          |
|                  | Note: U<br>during<br>reboot<br>firmwar | Wpload needs abor<br>the upload becau<br>after upload. Th<br>e to new version | the device<br>ystem will<br>e ADSL Router |                    |                     |              |                          |
|                  | current                                |                                                                               |                                           |                    |                     |              |                          |
|                  | Select<br>File:                        |                                                                               | (                                         | 浏览                 |                     |              |                          |
|                  | Upload                                 | Reset                                                                         |                                           |                    |                     |              |                          |

Fig 3.7.5

| Label       | Description                                                            |
|-------------|------------------------------------------------------------------------|
| Select File | Click the <b>Browse</b> button to select the Fireware file.            |
| Upload      | Selected the Fireware file, click Upload button to begin upgrading the |
|             | Fireware.                                                              |
| Reset       | Click this button to begin selecting the Fireware file afresh.         |

# 3.7.6 Time Zone

Click **Time Zone** in the sub-menu to open the screen of Fig 3.7.6. In this page, you can set the system time manually or get the system time from the time server.

| Admin     | Status                                                                                                    | Vizard           | LAN             | WAN                | Advance              | Admin        | Diagnostic               |  |  |  |  |
|-----------|----------------------------------------------------------------------------------------------------|------------------|-----------------|--------------------|----------------------|--------------|--------------------------|--|--|--|--|
|           | Remote Access                                                                                                    | Commit/Reboot Lo | gin Password P  | WC Password Backup | o/Restore Upgrade Fi | .rmware Time | Zone System Log SNMP ACL |  |  |  |  |
| Time Zone | Syst                                                                                                    | em Time Z        | Cone Modi       | fication           |                      |              |                          |  |  |  |  |
|           | Set the system time.                                                                                                    |                  |                 |                    |                      |              |                          |  |  |  |  |
|           | <b>Configure Tethod:</b><br>If you configure time manually, press button "Time Synchronize", it will<br>update date and time automatically, besides, you can preconcert the date<br>and time, press button "Time Synchronize" again, the automatica update will<br>stop. |                  |                 |                    |                      |              |                          |  |  |  |  |
|           | Note:<br>1. Manual settings will be invalidation as soon as the modem power off.<br>2. Please <u>Commit/Reboot</u> if you want to make this settings effective<br>immediately.                                                                                           |                  |                 |                    |                      |              |                          |  |  |  |  |
|           | Synchronized 2008-1-16 14:36:03                                                                                                    |                  |                 |                    |                      |              |                          |  |  |  |  |
|           | System Time: 1970-1-1 4:31:3 Refresh                                                                                                    |                  |                 |                    |                      |              |                          |  |  |  |  |
|           | Time No                                                                                                    | de: 💿 Time       | Server 🔿 Manu   | al                 |                      |              |                          |  |  |  |  |
|           | 🗌 Ena                                                                                                    | ble SNTP Client  | Update          |                    |                      |              |                          |  |  |  |  |
|           | SNTP Ser                                                                                                    | ver: 💿 203.1     | 17.180.36 - As: | ia 🗸               |                      |              |                          |  |  |  |  |
|           |                                                                                                    | 0                | (m:             | anual setting)     |                      |              |                          |  |  |  |  |
|           | Time<br>Zone: (GI                                                                                                    | MT+08:00) Beijin | ]               |                    |                      |              |                          |  |  |  |  |
|           | Apply                                                                                                    | changes          |                 |                    |                      |              |                          |  |  |  |  |

Fig 3.7.6

| Label              | Description                                                              |
|--------------------|--------------------------------------------------------------------------|
| Refresh            | Click this button to refresh the system shown in the page.               |
| Time Mode          | If select Time Server, the router will get the system time from the time |
|                    | server. If select Manual, you should configure the system time manually. |
| Enable SNTP Client | If select this checkbox, you can choose the correct SNTP Server which    |
| Update             | you want.                                                                |
| SNTP Server        | Choose the SNTP Server here.                                             |
| Time Zone          | Select the Time Zone of in which area you are.                           |
| Apply Changes      | Click this button to save the settings of this page.                     |

## 3.7.7 System Log

Click **System Log** in the sub-menu to open the screen of Fig 3.7.7. In this page, you can enable or disabled the System log function, view the system log.

| Admin      | Status                           | Vizard                                                   | LAN                                                    | VAR                                   | Advance             | Admin        | Diagnostic               |
|------------|----------------------------------|----------------------------------------------------------|--------------------------------------------------------|---------------------------------------|---------------------|--------------|--------------------------|
|            | Remote Access                    | Commit/Reboot Lo                                         | ogin Password PV                                       | /C Password Backup/                   | /Restore Upgrade Fi | .rmware Time | Zone System Log SNMP ACL |
| System Log | <b>Syst</b><br>System<br>Note: P | em Log<br>log can record th<br>lease <u>Commit/Reb</u> o | he system event<br><u>oot</u> <mark>if you want</mark> | for user to see.<br>to make this sett | ings effective imme | ediately.    |                          |
|            | System<br>Appl                   | Log • Disable<br>y Changes                               | ○ Enable                                               |                                       |                     |              |                          |
|            |                                  |                                                          |                                                        |                                       |                     |              |                          |
|            | Refre                            | sh                                                       |                                                        |                                       |                     | ~            |                          |

Fig 3.7.7

| Label         | Description                                                         |
|---------------|---------------------------------------------------------------------|
| System Log    | You can enable or disable the System Log function.                  |
| Apply Changes | Click this button to save the settings of this page.                |
| Refresh       | Click this button to refresh the system log shown in the textfield. |

# 3.7.8 SNMP

Click **SNMP** in the sub-menu to open the screen of Fig 3.7.8. In this page, you can set the SNMP parameters.

| Admin | Status                                                                                                    | Vizard           | LAN                                           | WAN             | Advance              | Admin        | Diagnostic               |  |  |
|-------|----------------------------------------------------------------------------------------------------|------------------|-----------------------------------------------|-----------------|----------------------|--------------|--------------------------|--|--|
|       | Remote Access                                                                                                    | Commit/Reboot Lo | ogin Password PVC                             | Password Backup | o/Restore Upgrade F: | irmware Time | Zone System Log SNMP ACL |  |  |
| SNMP  | SNMP<br>This pa<br>Press "                                                                                                    | <b>Configur</b>  | cation<br>mfigure the SNMP<br>to take effect. | protocol.       |                      |              |                          |  |  |
|       | Trap IP Address     192.168.1.254       Community name (read-<br>only)     public       Community name<br>(write-only)     public |                  |                                               |                 |                      |              |                          |  |  |

Fig 3.7.8

| Label                     | Description                                                              |
|---------------------------|--------------------------------------------------------------------------|
| Trap IP Address           | Input the Trap Host's IP here. The trap information will be sent to this |
|                           | host.                                                                    |
| Community name(read-only) | The network administrators must use this password to read the            |

|                            | information of this router.                                    |
|----------------------------|----------------------------------------------------------------|
| Community name(write-only) | The network administrators must use this password to configure |
|                            | the information of this router.                                |
| Apply Changes              | Click this button to save the settings of this page.           |
| Reset                      | Click this button to begin configuring this screen afresh.     |

#### 3.7.9 TR069

Click ACL in the sub-menu to open the screen of Fig 3.7.9. In this page, you can configure the TR-069 CPE.

| Admin | Status                                                                                            | Vizard              | LAN                          | WAN             | Advance           | Admin        | Diagnostic            |  |  |  |  |
|-------|---------------------------------------------------------------------------------------------------|---------------------|------------------------------|-----------------|-------------------|--------------|-----------------------|--|--|--|--|
|       | Remote Access                                                                                     | Commit/Reboot Pa    | ssword Backup/R              | estore Upgrade  | Firmware Time Zon | e System Log | SNMP TR069 ACL Logout |  |  |  |  |
| TR069 | TR-0<br>This particle ACS                                                                         | <b>69 Config</b>    | <b>guration</b>              | 69 CPE. Here yo | ou may change the | setting for  |                       |  |  |  |  |
|       | Note: Flease <u>Lommit/Keboot</u> if you want to make this settings effective immediately.<br>ACS |                     |                              |                 |                   |              |                       |  |  |  |  |
|       | URL :                                                                                             |                     | http://                      |                 |                   |              |                       |  |  |  |  |
|       | User N                                                                                            | ane:                | username                     |                 |                   |              |                       |  |  |  |  |
|       | Passwo                                                                                            | rd:                 | password                     |                 |                   |              |                       |  |  |  |  |
|       | Period<br>Enable                                                                                  | ic Inform<br>:      | ODisabled                    | ⊙ Enabled       |                   |              |                       |  |  |  |  |
|       | Period<br>Interv                                                                                  | ic Inform<br>al(s): | 300                          |                 |                   |              |                       |  |  |  |  |
|       | Conne                                                                                             | ction Request       |                              |                 |                   |              |                       |  |  |  |  |
|       | User N                                                                                            | ane:                |                              |                 |                   |              |                       |  |  |  |  |
|       | Passwo                                                                                            | rd:                 |                              |                 |                   |              |                       |  |  |  |  |
|       | Debug                                                                                             |                     |                              |                 |                   |              |                       |  |  |  |  |
|       | Show I                                                                                            | essage:             | ⊙Disabled                    | OEnabled        |                   |              |                       |  |  |  |  |
|       | CPE Se                                                                                            | nds GetRPC:         | <ul> <li>Disabled</li> </ul> | ○Enabled        |                   |              |                       |  |  |  |  |
|       | Skip 🛙                                                                                            | Reboot:             | ⊙Disabled                    | ○Enabled        |                   |              |                       |  |  |  |  |
|       | Delay:                                                                                            |                     | $\bigcirc$ Disabled          | ⊙ Enabled       |                   |              |                       |  |  |  |  |
|       | <b>∆</b> ut o−E                                                                                   | xecution:           | ○Disabled                    | ⊙Enabled        |                   |              |                       |  |  |  |  |
|       | CI Inf                                                                                            | orm Extension:      | $\bigcirc$ Disabled          | ⊙ Enabled       |                   |              |                       |  |  |  |  |
|       | [ Appl;                                                                                           | y Changes           | Undo                         |                 |                   |              |                       |  |  |  |  |

Fig 3.7.9

#### 3.7.10 ACL

Click **ACL** in the sub-menu to open the screen of Fig 3.7.10. In this page, you can configure the IP Address for Access Control List. If ACL enabled, only the effective IP in ACL can access ADSL Router.

Step 1: If you want to enable ACL, please choose "Enable" then press "Apply Changes";

Step 2: Config Access Control List;

Step 3: Press "take effect" to effect the configuration.

Note: If you check "Enable" in ACL Capability, please make sure that your host IP is in ACL List before it takes effect

| Admin | Status                                                                                              | Wizard                                                                                                    | LAN                                                                                                    | WAN                                                                                                    | Advance                                                               | Admin        | Diagnostic               |  |  |  |
|-------|----------------------------------------------------------------------------------------------------|----------------------------------------------------------------------------------------------------|----------------------------------------------------------------------------------------------------|----------------------------------------------------------------------------------------------------|-----------------------------------------------------------------------|--------------|--------------------------|--|--|--|
|       | Remote Access                                                                                       | Commit/Reboot Lo                                                                                                    | ogin Password PVC                                                                                                    | C Password Backup                                                                                      | o/Restore Upgrade Fi                                                  | .rmware Time | Zone System Log SNMP ACL |  |  |  |
| ACL   | Access<br>ACL<br>Access<br>If enab<br>Step 1:<br>"Apply<br>Step 2:<br>Step 3:<br>Note:If<br>your ho | Configura<br>Control List Com<br>le ACL, then only<br>If you want to es<br>Changes":<br>Config Access Con<br>Press take effect<br>you choose "Enal<br>st IP is in ACL 1 | figuration.<br>the effective II<br>nable ACL, please<br>mtrol List:<br>"enable the cond<br>ble" in ACL Capal<br>before it takes of | Password Backup<br>Pin ACL can acce<br>choose "Enable"<br>figuration.<br>bility, please mal<br>effect. | y/Kestore Upgrade Fr<br>ess ADSL Modem.<br>then press<br>ke sure that | rnware Time  | Zone System Log SNMP ACL |  |  |  |
|       | ACL Ca                                                                                              | <b>pability:</b><br>y Changes                                                                                                    | ⊙ Disable                                                                                                    | ○Enable                                                                                                |                                                                       |              |                          |  |  |  |
|       | Enable                                                                                              | :                                                                                                    |                                                                                                    |                                                                                                    |                                                                       |              |                          |  |  |  |
|       | Interf                                                                                              | ace:                                                                                                    | LAN 🗸                                                                                                    |                                                                                                    |                                                                       |              |                          |  |  |  |
|       | IP Add                                                                                              | lress:                                                                                                    | 192.168.1.22                                                                                                    |                                                                                                    |                                                                       |              |                          |  |  |  |
|       | Add modify Delete                                                                                   |                                                                                                    |                                                                                                    |                                                                                                    |                                                                       |              |                          |  |  |  |
|       | ACL Li                                                                                              | st:                                                                                                    |                                                                                                    |                                                                                                    |                                                                       |              |                          |  |  |  |
|       | Select                                                                                              | : state                                                                                                    |                                                                                                    | Interface                                                                                              | IP Addr                                                               | ess          |                          |  |  |  |
|       | take                                                                                                | effect                                                                                                    |                                                                                                    |                                                                                                    |                                                                       |              |                          |  |  |  |

Fig 3.7.10

# 3.7.11 Logout

Click **Logout** in the sub-menu to open the screen of Fig 3.7.11. If you want to logout the Web configurator, click the Logout button.

| Admin  | Status                    | Vizard                          | LAN             | WAN              | Advance           | Admin        | Diagnostic                  |
|--------|---------------------------|---------------------------------|-----------------|------------------|-------------------|--------------|-----------------------------|
|        | Remote Access             | Commit/Reboot P                 | assword Backup, | /Restore Upgrade | Firmware Time Zon | e System Log | SNMP   TRO69   ACL   Logout |
| Logout | Logo<br>This pa<br>Logout | p <b>ut</b><br>ge is used to lo | gout from adsl  | gateway.         |                   |              |                             |

Fig 3.7.11

# **3.8 Diagnostic**

Click **Diagnostic** in the menu to open the sub-menu which contains 4 items: **Ping**, **ATM Loopback**, **ADSL** and **Diagnostic**.

#### 3.8.1 Ping

Click **Ping** in the sub-menu to open the screen of Fig 3.8.1.

| Diagnostic | Status                               | ¥izard                                   | LAN                                   | WAN                            | Advance         | Admin   | Diagnostic |
|------------|--------------------------------------|------------------------------------------|---------------------------------------|--------------------------------|-----------------|---------|------------|
|            | Ping   ATM L                         | oopback   ADSL                           | Diagnostic                            |                                |                 |         |            |
| Ping       | Ping<br>This pa<br>The dia<br>Host A | Diagno<br>ge is used to<br>gnostic resul | stic<br>send ICMP EC<br>t will then b | HO_REQUESI pac<br>e displayed. | ckets to networ | k host. |            |
|            | Go !                                 |                                          | prototo                               |                                |                 |         |            |

Fig 3.8.1

| Label        | Description                                          |
|--------------|------------------------------------------------------|
| Host Address | Enter the IP Address here.                           |
| Go!          | Click this button to begin to Ping the Host Address. |

# 3.8.2 ATM Loopback

Click **ATM Loopback** in the sub-menu to open the screen of Fig 3.8.2. In this page, you can use VCC loopback function to check the connectivity of the VCC.

| Diagnostic   | Status                                                                                                    | <b>▼</b> izard  | LAN        | WAN | Advance | Admin | Diagnostic |  |  |
|--------------|----------------------------------------------------------------------------------------------------|-----------------|------------|-----|---------|-------|------------|--|--|
|              | Ping   ATM I                                                                                                    | .oopback   ADSL | Diagnostic |     |         |       |            |  |  |
| ATM Loopback | OAM Fault Management - Connectivity<br>Verification                                                                                                    |                 |            |     |         |       |            |  |  |
|              | Connectivity verification is supported by the use of the OAM loopback<br>capability for both VP and VC connections. This page is used to<br>perform the VCC loopback function to check the connectivity of the<br>VCC. |                 |            |     |         |       |            |  |  |
|              | Select                                                                                                    |                 |            |     |         |       |            |  |  |
|              | Flow Type:      F5 Segment      F5 End-to-End                                                                                                    |                 |            |     |         |       |            |  |  |
|              | Loopback Location ID: FFFFFFFFFFFFFFFFFFFFFFFFFFFFFFFFFFF                                                                                                    |                 |            |     |         |       |            |  |  |
|              | Go!                                                                                                    |                 |            |     |         |       |            |  |  |

Fig 3.8.2

Go!: Click this button to begin testing.

#### 3.8.3 ADSL

Click ADSL in the sub-menu to open the screen of Fig 3.8.3. This page is used for ADSL Tone Diagnostics.

| Diagnosti | Status          | Vizard         |                | VAN   | Ådvan    | ce Admin | Diagnostic |  |
|-----------|-----------------|----------------|----------------|-------|----------|----------|------------|--|
|           | Ping   AIM L    | oopback   ADSL | Diagnostic     |       |          |          |            |  |
| ADSL      | Diag            | nostics        | ADSL           |       |          |          |            |  |
|           | Adsl Ton        |                |                |       |          |          |            |  |
|           | Go!             |                |                |       |          |          |            |  |
|           |                 |                | Downstr        | ean l | Opstream |          |            |  |
|           | Hlin So         | cale           | 65384          |       | 144      |          |            |  |
|           | Loop At         | ttenuation(d   | <b>B)</b> -2.2 |       | -24.9    |          |            |  |
|           | Signal          | Attenuation    | (dB) 18.3      |       | 23.0     |          |            |  |
|           | SNR Tai         | rgin(dB)       | -25.1          |       | -9.9     |          |            |  |
|           | <b>A</b> ttain: | able Rate(Kb   | <b>ps)</b> 194 |       | -77      |          |            |  |
|           | Output          | Power(dBm)     | -4.3           |       | 21.2     |          |            |  |

Fig 3.8.3

Go!: Click this button to begin ADSL Tone Diagnostics.

# **3.8.4 Diagnostic**

Click **Diagnostic** in the sub-menu to open the screen of Fig 3.8.4. This page is used for testing your DSL connection.

| Diagnostic | Status                                                                  | Vizard                                                                                              | LAN                                                               | VAN                                                  | Advance                                                                | Admin                       | Diagnostic |
|------------|-------------------------------------------------------------------------|----------------------------------------------------------------------------------------------------|-------------------------------------------------------------------|------------------------------------------------------|------------------------------------------------------------------------|-----------------------------|------------|
|            | Ping   ATM I                                                            | .oopback   ADSL                                                                                     | Diagnostic                                                        |                                                      |                                                                        |                             |            |
| Diagnostic | Diag                                                                    | nostic                                                                                              | Test                                                              |                                                      |                                                                        |                             |            |
|            | The DSI<br>individ<br>click <sup>*</sup><br>is cons<br>Select<br>Intern | . Router is ca<br>dual tests are<br>Rum Diagnosti<br>sistent.<br>the Internet<br>et_R_8_81 <b>v</b> | upable of test<br>: listed belov<br>.c Test" butto<br>Connection: | ing your DSL (<br>v. If a test d:<br>on again to mal | connection. The<br>isplays a fail<br>te sure the fai<br>Run Diagnostic | status,<br>1 status<br>Test |            |

Fig 3.8.4

Run Diagnostic Test: Click this button to begin testing.